T04900100005D

UCHIDA

無線対応プレゼンテーション用機器

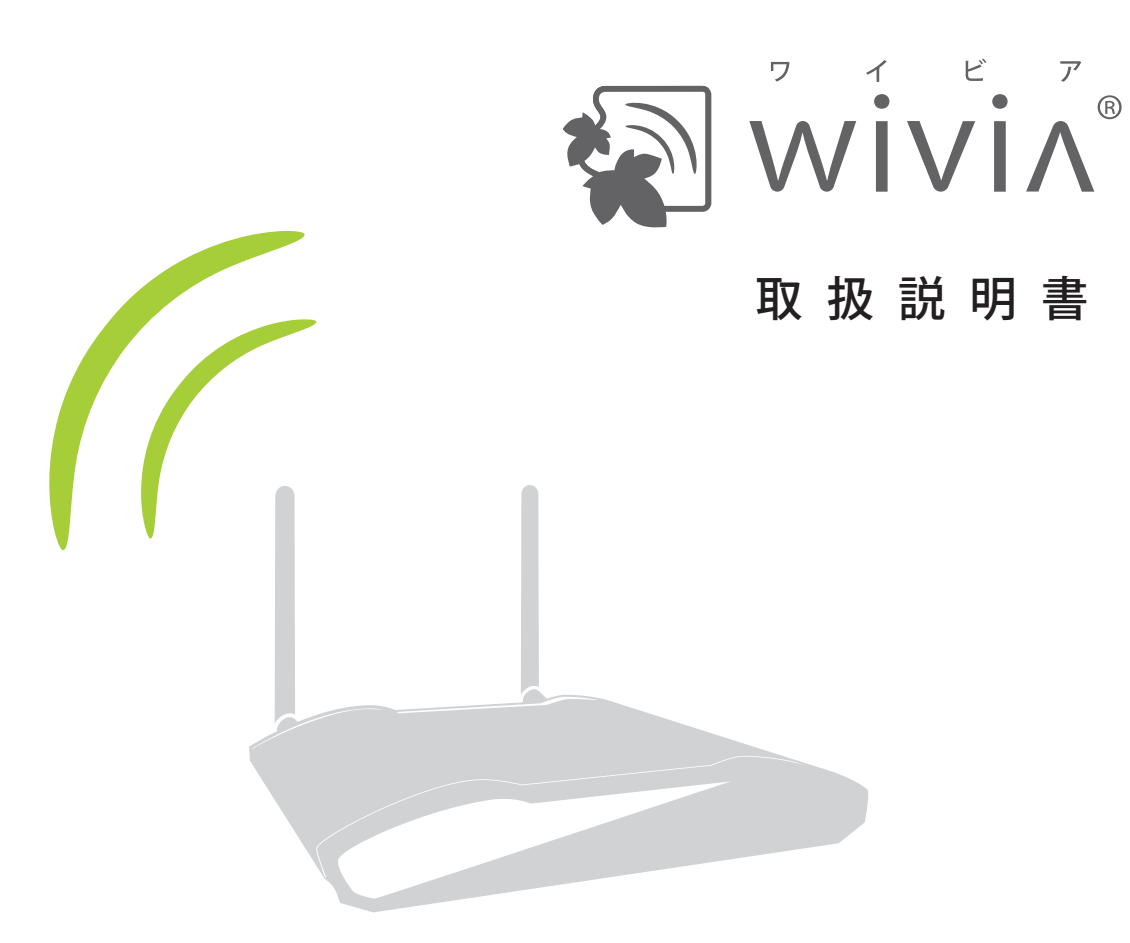

ご使用になる前に、この『取扱説明書』をよくお読みください。 また、いつでもお読みになれるよう保管場所を決めて、大切に保管してください。

## 目 次

| 1   | 最初にご確認ください                                       | 2    |
|-----|--------------------------------------------------|------|
| 2   | wivia を使うための準備                                   | •• 4 |
| 2-1 | wivia 本体各部の説明                                    | · 5  |
| 2-2 | 必要な機材を用意する                                       | · 6  |
| 2-3 | wivia 本体を設置する                                    | · 7  |
| 2-4 | 待機画面の説明                                          | . 8  |
| 2-5 | PC の無線 LAN を wivia 本体に接続する                       | . 9  |
| 補足  | 無線ネットワークの変更方法(XP,Vista) …                        | · 10 |
| 補足  | 無線ネットワークの変更方法(Win 7,8)                           | · 11 |
| 補足  | 無線ネットワークの変更方法(Mac)                               | ·12  |
| 2-6 | wivia ソフトウェアを準備する(Win)                           | ·13  |
|     | USB トークンから使う場合 ·····                             | ·13  |
|     | インストールして使う場合 ・・・・・                               | ·14  |
|     | wivia ソフトウェアを準備する(Mac)                           | ·15  |
|     |                                                  |      |
| 3   | wivia ソフトウェアの使い方                                 | 16   |
| 3-1 | ソフトウェア画面の説明                                      | · 17 |
| 3-2 | 投影                                               | · 19 |
|     | 投影する(映像のみ)/投影をやめる                                | · 19 |
|     | 投影する (映像と音声)・・・・・・・・・・・・・・・・・・・・・・・・・・・・・・・・・・・・ | · 20 |
|     | 4分割投影する・・・・・                                     | ·21  |
|     | 投影をポーズさせる                                        | ·21  |
| 3-3 | 動画                                               | · 22 |
|     | 動画を再生する・・・・・                                     | · 22 |
| 補足  | 対応動画形式一覧                                         | ·23  |
| 3-4 | 設定                                               | · 24 |
|     | 検索対象のネットワークを追加する ・・・・・・・・                        | · 24 |
|     | 検索対象のネットワークを削除する ・・・・・・・・                        | · 24 |
|     | 投影モード(DirectX 設定)を変更する・・・・・・・                    | · 25 |
|     | 音声と画質の設定を変更する                                    | · 26 |
|     | 設定情報をインポートする ・・・・・                               | · 27 |
|     | 設定情報をエクスポートする ・・・・・・                             | · 27 |
| 3-5 | その他                                              | · 28 |
|     | 投影画面を再検索する ・・・・・                                 | · 28 |
|     | すべての投影を停止する                                      | · 28 |
|     | Web 管理画面を表示する ・・・・・・・・・・・                        | · 29 |
|     | wivia 本体の IP アドレスを確認する ・・・・・・                    | · 29 |
|     | カンファレンスコントロールに参加する …                             | · 30 |

| 起動 USB を作成する |               | 31 |
|--------------|---------------|----|
| ソフトウェアのバージ   | ジョンを確認する・・・・・ | 32 |

## 4 Web 管理画面の使い方 …… 33 4-1 wivia Snaps …… 34

|     | wivia Snaps を開始する ・・・・・                                  | · 34 |
|-----|----------------------------------------------------------|------|
|     | wivia Snaps 画面を操作する ・・・・・・・・・・・・・・・・・・・・・・・・・・・・・・・・・・・・ | · 35 |
| 4-2 | ログイン                                                     | · 36 |
| 4-3 | カンファレンスコントロール                                            | · 37 |
| 4-4 | システム管理                                                   | · 38 |
|     | システム状態を確認する ・・・・・                                        | · 38 |
|     | ネットワークの設定を変更する ・・・・・                                     | 39   |
|     | 投影画面の設定を変更する・・・・・                                        | · 42 |
|     | システムログの設定をする・・・・・                                        | ·43  |
|     | ユーザー名とパスワードを変更する ・・・・・・                                  | · 44 |
|     | 待機画面の設定を変更する・・・・・・・・・・・・・・・・・・・・・・・・・・・・・・・・・・・・         | 45   |
|     | wivia Snaps の設定をする ・・・・・                                 | 46   |
|     | wivia 本体を出荷時状態に戻す ·····                                  | · 47 |
|     | ファームウェアをアップグレードする                                        | · 48 |
|     | アクティベートを行う・・・・・                                          | · 49 |
|     | システムを再起動する ・・・・・                                         | · 50 |
| 補足  | 投影画面イメージファイルを作成する                                        | · 51 |
| 4-5 | ログアウト                                                    | · 52 |
|     |                                                          |      |
| 5   | 参考                                                       | 53   |
| 5-1 | ネットワーク構成方法について                                           | · 54 |
|     |                                                          |      |
| 6   | 故障かなと思ったら                                                | 56   |
| 6-1 | トラブルの内容と対策                                               | · 57 |
| 6-2 | エラーメッセージ一覧                                               | · 60 |
| 6-3 | 故障の場合の連絡先                                                | · 61 |
|     |                                                          |      |
| 7   | 仕様                                                       | 62   |

wivia<sup>®</sup>は、株式会社内田洋行の登録商標です。 本書に記載されている他社製品名は、一般に各社の商標または登録商標 です。本書では、<sup>™</sup>、<sup>©</sup>、<sup>®</sup>などのマークは記載していません。 また、説明の画面は、実際と異なることがあります。

## 1 最初にご確認ください

## wivia のバージョンをご確認ください

この取扱説明書は、以下のバージョンの wivia について説明しています。

wivia 本体ファームウェア2.1.0.0 以降wivia ソフトウェア:2.1.1.0 以降(Windows 用)2.1.0.0 以降(Mac 用)

 ○ Windows Mobile、iPhone / iPad および Android 搭載のスマートフォン、タブレットでご利用いただく場合は、 それぞれに対応した取扱説明書をご参照ください。
 ○バージョンが異なると、機能や画面が説明と異なることがあります。

○最新バージョンの wivia は、下記の wivia サポート Web サイトからダウンロードしてください。 ○アップデート方法については、お持ちの wivia のバージョンに対応した取扱説明書を参照してください。

### wivia サポート Web サイト (ダウンロードページ)

#### http://www.uchida.co.jp/wivia/support.html

### ご使用される環境をご確認ください

本製品を既設のネットワークに接続して利用する場合やセキュリティソフトのパーソナルファイアウォール機能を使 用している場合には、導入前に既存システムの管理者にご確認ください。

## 安全上の注意をご確認ください

ご使用前に、クイックマニュアル裏面に記載されている「安全上の注意」をよくお読みの上、正しくお使いください。 「安全上のご注意」に記載されている警告及び注意事項が守られない場合、「感電」「火災」「故障」などが発生 する可能性があります。これによって本製品を利用される方が負傷されたり死亡につながる恐れがあります。 また、万一「発火」「発煙」「溶解」などが発生した場合には、速やかに本製品の利用を中止し、下記ウチダヘルプデ スクまでお問い合わせください。

サポートを円滑に行うため、お問い合わせ前には以下のものをご用意ください。 ○弊社製品の製品型番とシリアルナンバー ○ご使用のコンピューターの型番、オペレーティングシステム名およびネットワーク環境 ○ご質問内容(現在の状態、症状など。エラーメッセージが表示されている場合はその詳細を書きとめてください) ○ご使用中の wivia のファームウェアおよびソフトウェアのバージョン

### ウチダヘルプデスク

電話によるお問い合わせ:0120-550-956 (携帯電話からはつながりません) Eメールによるお問い合わせ:wivia-help@esco.co.jp

## 2 wivia を使うための準備

2.wivia を使うための準備 **2-1** 

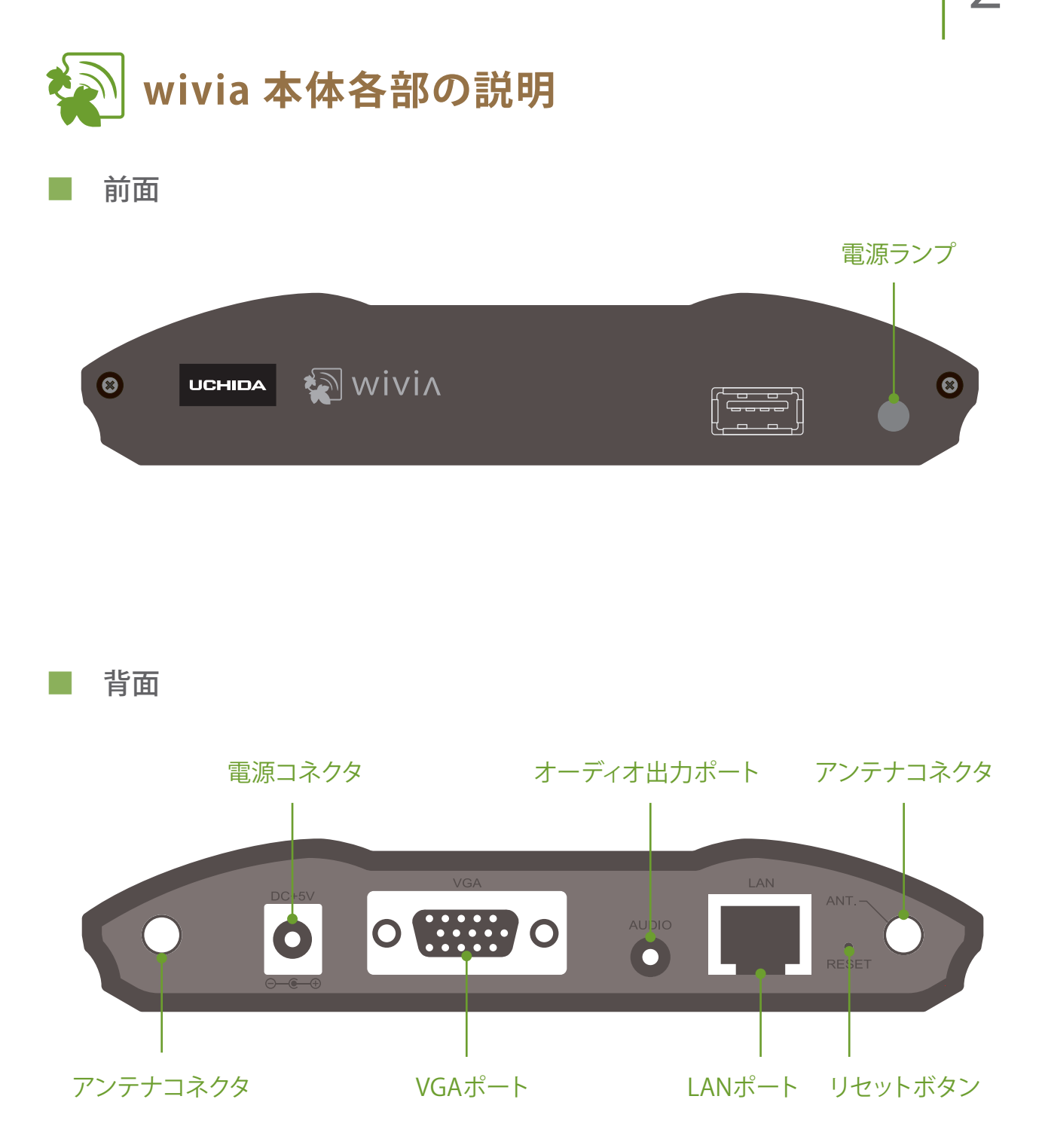

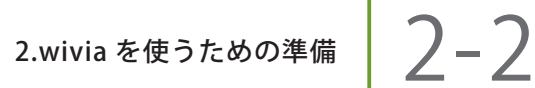

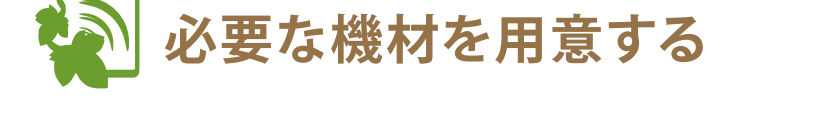

無線 LAN 接続ができるコンピューター

wivia をお使いいただくためには、付属品以外に別途下記の機材が必要です。

有線 LAN 接続で使用する場合は、無線 LAN を搭載していないコンピューターからも ご利用いただけます。 (参照 55 ページ)

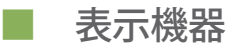

プロジェクターやモニターなど、VGA ケーブルで接続できる表示機器をご用意ください。

VGA ケーブル(15 ピン) 

wivia 本体と表示機器を接続します。

■ スピーカー

wivia で動画を再生する際、音の再生が必要であればご用意ください。

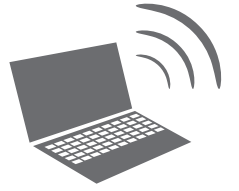

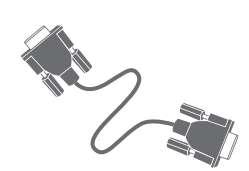

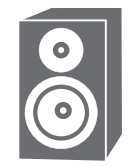

2.wivia を使うための準備 **2-3** 

000

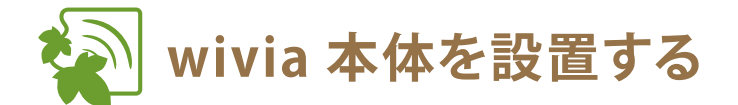

1 wivia 本体に付属のアンテナを接続します

 VGA ケーブルを wivia 本体背面の VGA ポートと 表示機器に接続します

> 必要であれば、スピーカーを wivia 本体背面のオーディオ出力 ポートに接続します。

- 3 付属の AC アダプタを wivia 本体背面の電源コネ クタと電源コンセントに差し込みます
- 4 表示機器の電源を入れます
- 表示機器に wivia の待機画面が表示されることを 確認します

○ wivia の使用後は付属の AC アダプタを電源コンセント、または wivia 本体背面の電源コネクタから外し、wivia 本体の 電源を OFF にしてください。

○ wivia 本体は電源の ON/OFF ができる場所に設置してください。

○ wivia 本体の ON/OFF にはスイッチ付きの電源タップ等をご利用いただくこともできます。

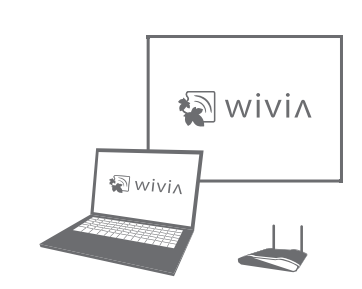

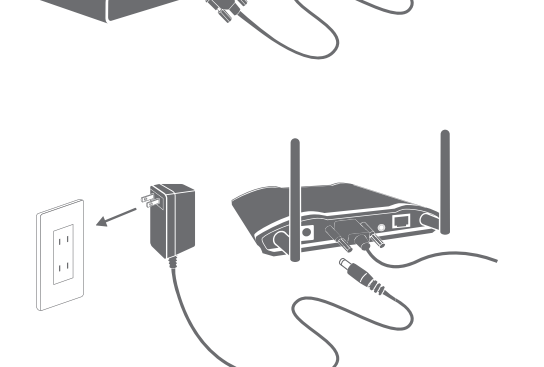

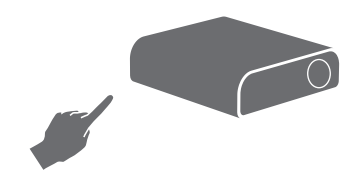

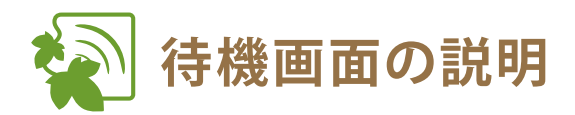

wivia 本体を表示機器につないで起動すると、下記のような待機画面が表示されます。

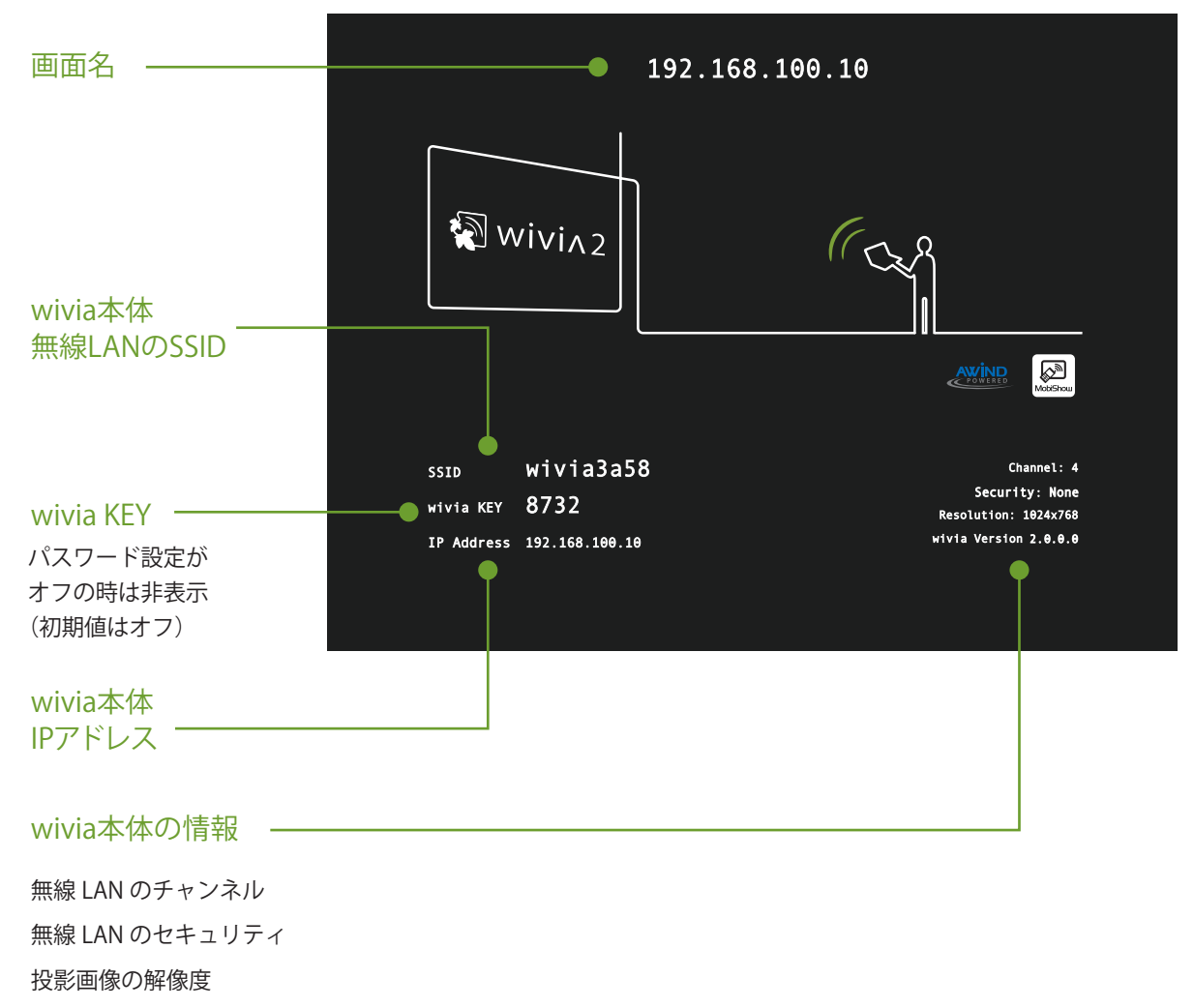

ファームウェアのバージョン

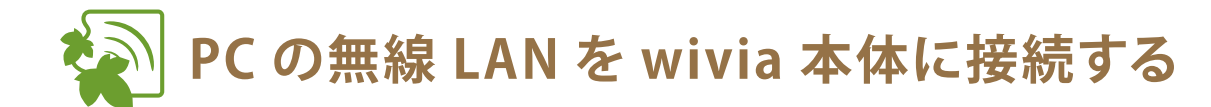

1 PC の無線 LAN を ON にします

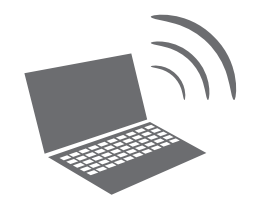

2 待機画面左下に表示されている SSID のネッ
 トワークに接続を切換えます

待機画面に SSID が表示されていない場合は、ネット ワーク構成を管理者に確認し、wivia が接続されている ネットワークに PC を接続してください。

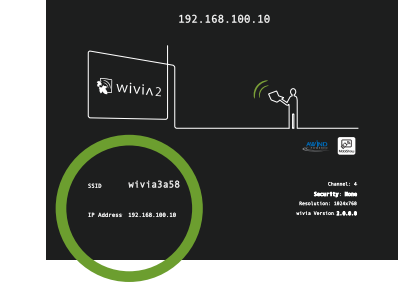

wivia を有線 LAN に接続して使用する場合には、wivia ソフトウェアから「検索の設定」機能を使用して、検索するネットワークに wivia が接続されているネットワークを追加することもできます。 (参照 24 ページ)

無線ネットワークの接続切換方法は、お使いの PC によって異なります。

Windows 標準の切換方法については、「補足 無線ネットワークの変更方法(XP,Vista)」および「補足 無線ネットワークの変更方法(Windows 7,8)」をご覧ください。(参照 10,11ページ)

Mac OS X での切換方法については「補足 無線ネットワークの変更方法 (Mac OS X)」をご覧ください。 参照 12ページ

各メーカーの提供するソフトウェアを用いた切換方法については、メーカーの提供する取扱説明書等 をご参照ください。

10

wivia 取扱説明書

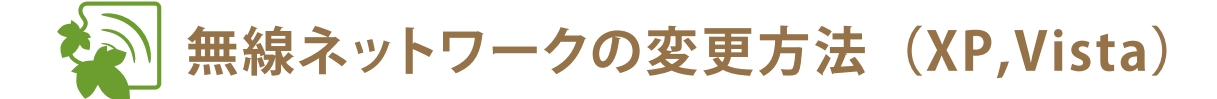

無線ネットワークの接続切換方法は、お使いのコンピューターによって異なります。ここでは、 Windows XP および Windows Vista 標準の切換方法について説明しています。各メーカーの提供する ソフトウェアを用いた切換方法については、メーカーの提供する取扱説明書等をご参照ください。

- Windows XP のネットワーク接続機能を使った SSID の変更方法
- 1 タスクバーに表示されているアイコンをダブルクリックします アイコンが表示されていない場合は、コントロールパネルから「ネットワーク 接続」を開き、「ワイヤレスネットワーク接続」をダブルクリックすると同様 の画面が表示されます。
- 2 表示された画面右下の「ワイヤレスネットワークの表示」ボタンをクリックします
- 3 表示されたリストの中から接続したい SSID を選択し、接続してください
- Windows Vista のネットワーク接続機能を使った SSID の変更方法
- 1 タスクバーに表示されているアイコンをクリックし、表示され るメニューで「ネットワークに接続」を選択します

アイコンが表示されていない場合は、コントロールパネルから「ネットワーク とインターネット」を選択し、「ネットワークと共有センター」から「ネットワー クに接続」を選択すると同様の画面が表示されます。

表示されたリストの中から接続したい SSID を選択し、接続してください

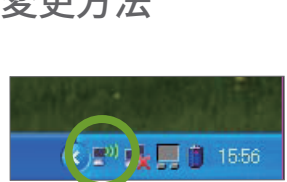

袹 片

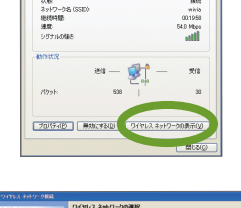

| これにいる単ないたりは しいないのでは しいないのでは いいないのでは いいないのでは いいないので いいないので いので いいないので いいないので い | ((0)) | winia                        |       |
|----------------------------------------------------------------------------------------------------|-------|------------------------------|-------|
|                                                                                                    | .1.   | でキンパティで用意ちたいないつくていえ ネットワーク   |       |
| BE#L693.9                                                                                                    | 0.010 | 10.012                       | 0.0 4 |
| U 21717. 1117-008180                                                                                                    |       | 世界シリティで保護されているとワイヤルスネットワーク   |       |
| A 882-12-3080477                                                                                                    | 0(01) | 1000000                      | 0.0 4 |
| M                                                                                                    |       | 8 19217-088298850(913.8x87-0 |       |
| A DEFECTS                                                                                                    | 6(01) | and loss.                    | 781 1 |
|                                                                                                    |       | セキッパティで用意きれていないつくている ホットワーク  |       |
|                                                                                                    | 0.010 | 10                           | 78 \$ |
|                                                                                                    |       | セキェッチィで用意されているとウイヤシス ネットワーク  |       |
|                                                                                                    | 6(q1) | Based on the                 | 78.4  |
|                                                                                                    |       |                              |       |

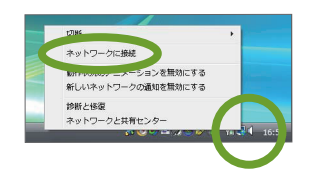

| £-      | 210                   | -al  |
|---------|-----------------------|------|
| £       | セキュリティの酸定が有効なネットワーク   | all  |
| Note 😽  | セキュリティの物理が用油でないネットワーク | lte- |
| <u></u> | セキュリティの設定が有効でないキットワーク | -atl |

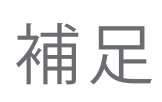

# 無線ネットワークの変更方法(Windows 7,8)

無線ネットワークの接続切換方法は、お使いのコンピューターによって異なります。ここでは、 Windows 7 標準の切換方法について説明しています。各メーカーの提供するソフトウェアを用いた切 換方法については、メーカーの提供する取扱説明書等をご参照ください。

- Windows 7 のネットワーク接続機能を使った SSID の変更方法
- 1 タスクバーに表示されているアイコンをクリックします

アイコンが表示されていない場合は、コントロールパネルから「ネットワー クとインターネット」を選択し、「ネットワークと共有センター」から「ネッ トワークに接続」を選択すると同様の画面が表示されます。

表示されたリストの中から接続したい SSID を選択し、接続してください

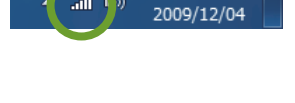

16:24

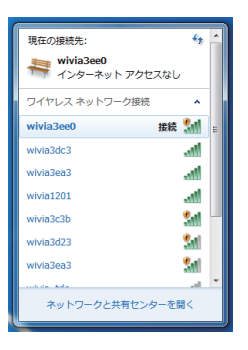

■ Windows 8 のネットワーク接続機能を使った SSID の変更方法

1 スタート画面でチャームを表示し、「設定」を選択します

タッチパネルで操作する場合は、画面右端から左方向にスワイプするとチャームが表示されます。 マウスで操作する場合は、画面右上または右下にマウスカーソルを合わせる とチャームが表示されます。

2 ネットワークのアイコンを選択します

Wi-Fi(無線ネットワーク)が一覧表示されます。

3 表示された Wi-Fi (無線ネットワーク)のリストの中から接続 したい SSID を選択し、接続してください

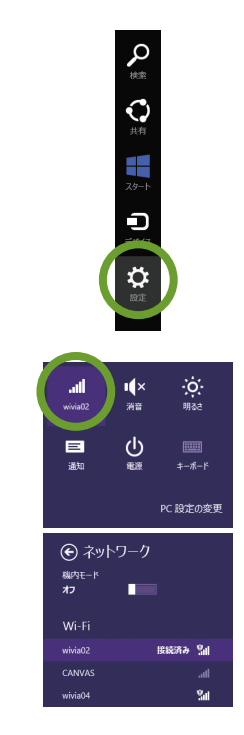

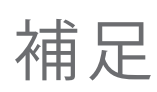

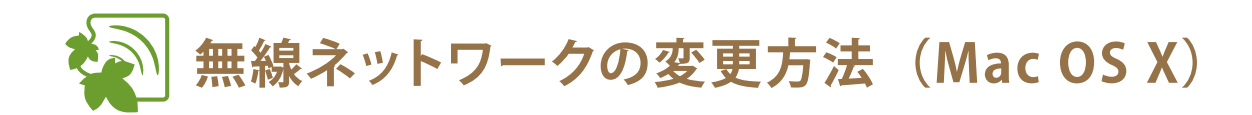

無線ネットワークの接続切換方法は、お使いのコンピューターによって異なります。 ここでは、Mac OS X 標準の切換方法について説明しています。

Mac OS X の Wi-Fi (AirMac)を使った SSID の変更方法

 メニューバーに表示されているアイコンを クリックします

> アイコンが表示されていない場合は、アプリケーショ ン > システム環境設定を開き、「ネットワーク」を 選択します。表示される画面で Wi-Fi(AirMac)の設 定画面を開き、「メニューバーに Wi-Fi(AirMac)の状 況を表示」のチェックボックスにチェックを入れると、 メニューバーにアイコンが表示されます。

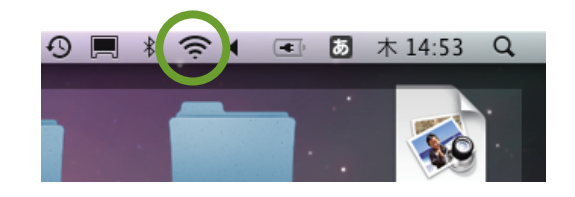

表示されるリストの中から接続したい SSID
 を選択して、接続します

接続したい SSID が表示されない場合は、「ほかのネットワークに接続」を選択し、表示される画面でネット ワークを指定して接続してください。

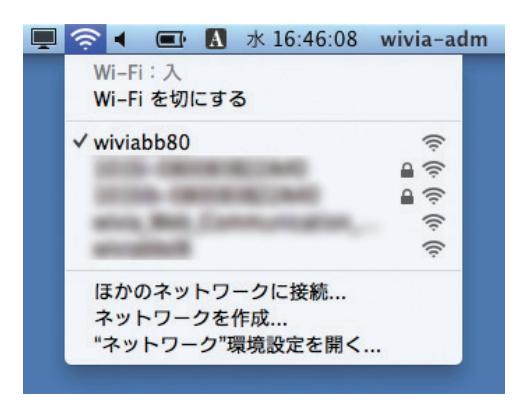

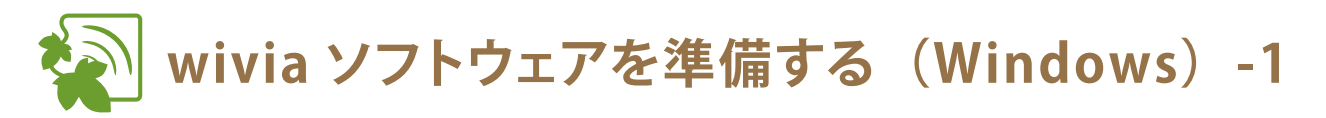

ここでは、Windows で wivia をご使用の場合について説明しています。Mac OS X をご使用の場合には、 「wivia ソフトウェアを準備する(Mac OS X)」をご覧ください。(参照 15 ページ)

#### USB トークンから使う場合

ソフトウェアをインストールして使う方法もあります。 6 参照 14ページ

1 USB トークンを PC に挿します

無線 LAN を wivia 本体に接続した後で行ってください。 **参照 9ページ** 

#### 2 Start Plug and Show を実行します

右のような画面が表示されない場合は、USB トークン内の wivia.exe ファイルを直接実行してください。 ※ Windows 7 の場合、USB メモリの自動再生機能は標準で無 効になっています。USB トークン内の wivia.exe ファイルを直 接実行してください。

3 wivia ソフトウェアが起動し、画面名がリスト表示されます

投影したい画面が見つからない場合は、「リスト更新」ボタン で画面を再検索してください。 それでも解決しない場合は、再度ネットワークの接続を確認し てください。

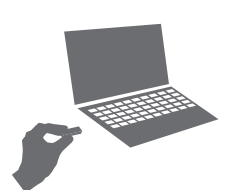

| 😪 自動再生 📃 💌 🗙                                       |
|----------------------------------------------------|
| PnS Token (F:)                                     |
| □ ソフトウェアとゲーム に対しては常に次の動作を行う:                       |
| プログラムのインストール/実行                                    |
| Start Plus and Show<br>UCHIDA YOKO CO, LTD. (こより発行 |
| 全般 のオプション                                          |
| フォルダを聞いてファイルを表示<br>-エタスブローラ使用                      |
| コントロールパネルで自動再生の既定を設定します                            |

のものです。

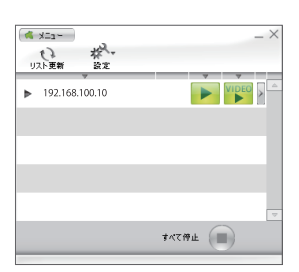

# 🔬 wivia ソフトウェアを準備する(Windows)-2

 インストールして使う場合
 全ての wivia ソフトウェアは、wivia サポート Web サイト (ダウンロードページ) http://www.uchida.co.jp/wivia/support.html で配布しています。
 USB トークンから使う場合は、ダウンロード、インストールの必要はありません。
 (参照 13 ページ)

- wivia サポート Web サイト(ダウンロードページ)
   http://www.uchida.co.jp/wivia/support.html にアクセスし、
   wivia ソフトウェア(Windows 版)をダウンロードします
- ダウンロードしたファイルをダブルクリックし、
   表示される手順にしたがってインストールを実行します
- 3 インストールが完了後、デスクトップの wivia ア イコンをダブルクリックして起動します
- 4 wivia ソフトウェアが起動し、画面名がリスト表示されます

投影画面が見つからない場合は、「リスト更新」ボタンで画面 を再検索してください。それでも解決しない場合は、再度ネッ トワークの接続を確認してください。

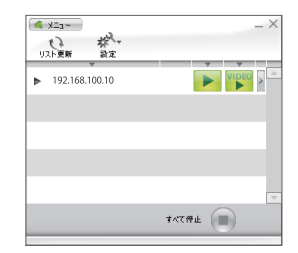

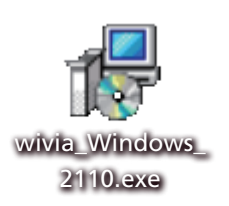

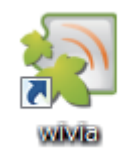

# wivia ソフトウェアを準備する(Mac OS X)

ここでは、Mac OS X で wivia をご使用の場合について説明しています。Windows をご使用の場合には、 「wivia ソフトウェアを準備する(Windows)」をご覧ください。(参照 13,14ページ)

- wivia サポート Web サイト(ダウンロードページ)
   http://www.uchida.co.jp/wivia/support.html にアクセスし、
   wivia ソフトウェア(Mac OS X 版)をダウンロードします
- 2 ダウンロードしたディスクイメージファイルを
   ダブルクリックして開きます
- 3 wivia.app と Token.app 両方を任意のフォルダ にコピーします

Token.app は、起動 USB の作成を行うためのアプリケーション です。wivia.app と同じ階層のフォルダにないと、起動 USB の 作成ができませんのでご注意ください。 (参照 31 ページ)

4 コピーした wivia.app をダブルクリックすると、
 wivia ソフトウェアが起動し、利用可能な wivia
 本体の画面名がリスト表示されます

システム環境設定でセキュリティのファイアウォールを有効にしている場合、wivia の受信接続を許可する設定が必要です。「必須サービスのみ許可」に設定している場合、wivia を使用することができません。

Mac OS X 10.5 ではバージョンによって、起動時に画面解像度の変更を許可した場合に画面が正しく表示されない ことがあります。バージョンを 10.5.8 以降にアップデートしてから使用してください。

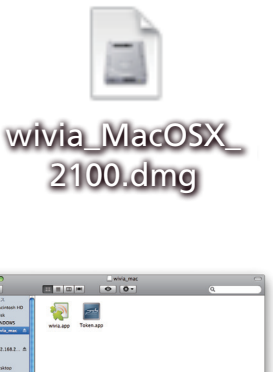

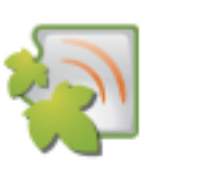

wivia.app

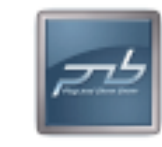

Token.app

| ペ Xニュー<br>リスト更新 設定 | _ >           |
|--------------------|---------------|
| 192.168.100.10     |               |
|                    |               |
|                    |               |
|                    |               |
|                    | <b>≭</b> ≪て得止 |

## 3 wivia ソフトウェアの使い方

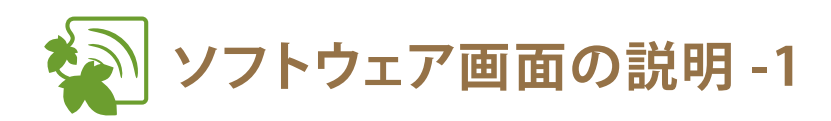

## | 投影操作時

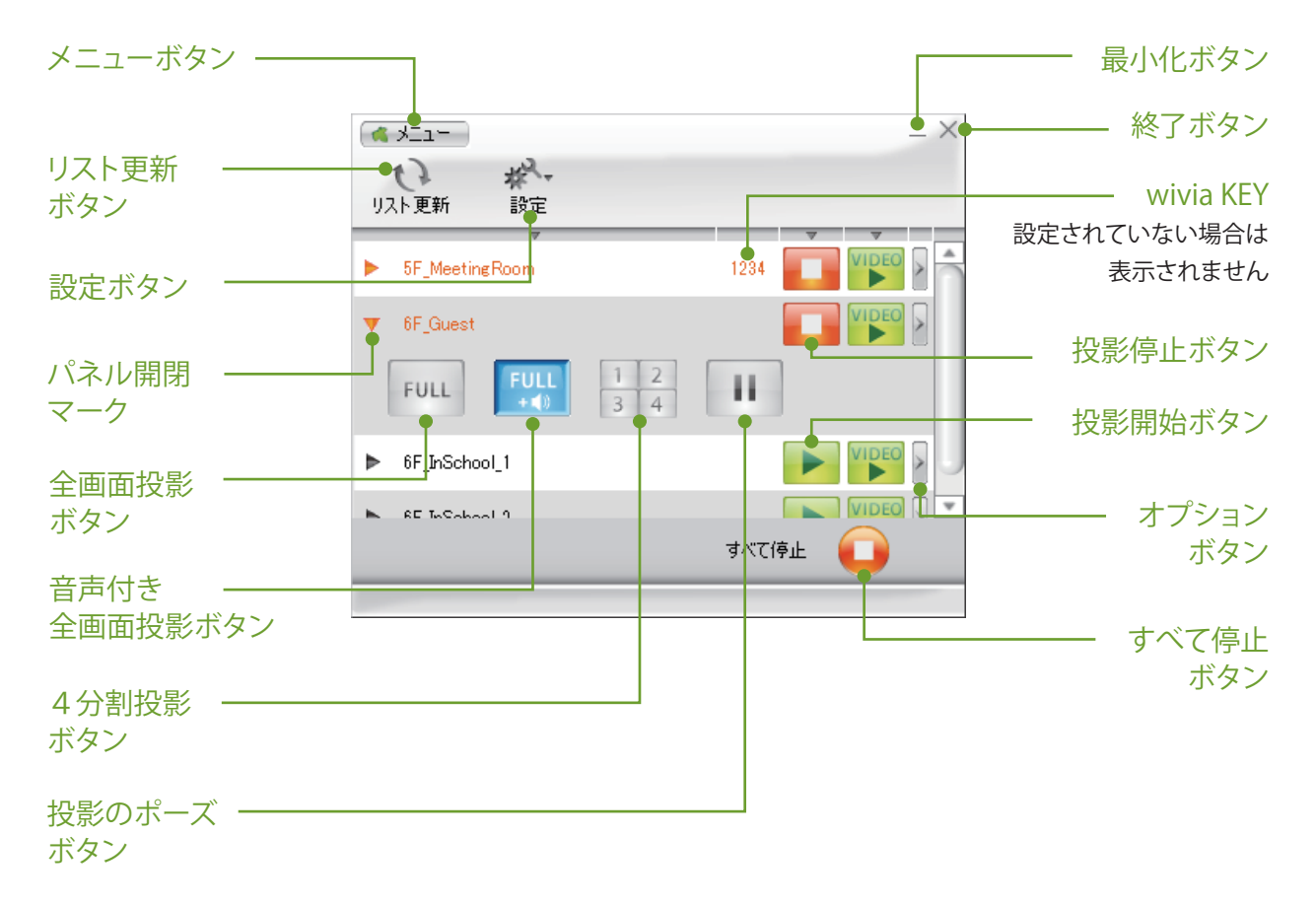

### 動画再生時

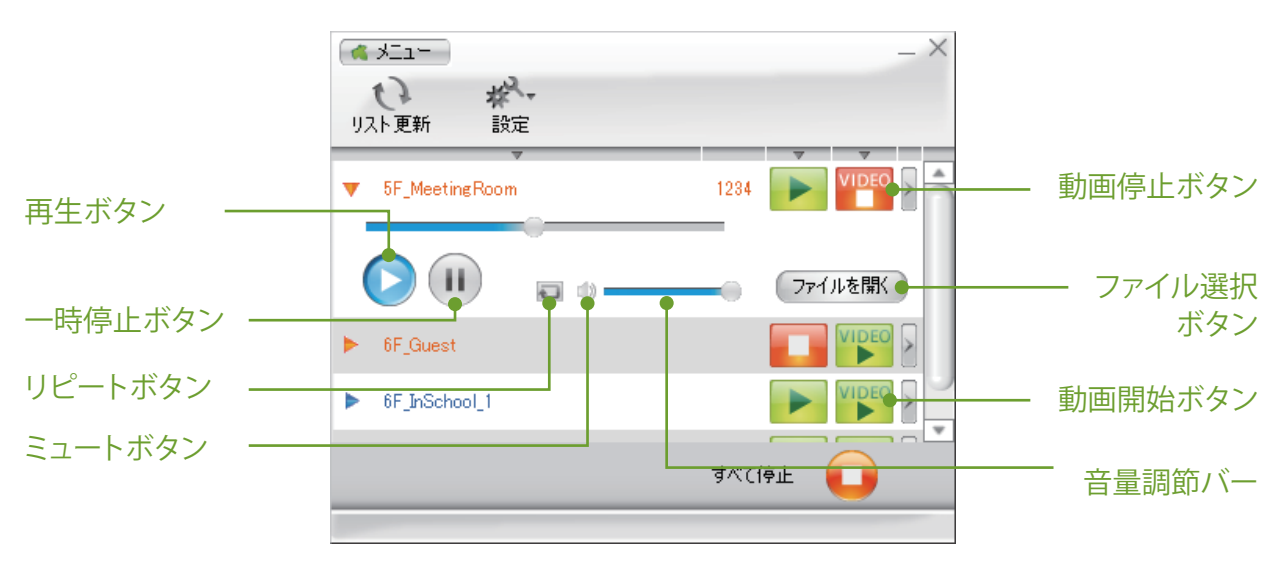

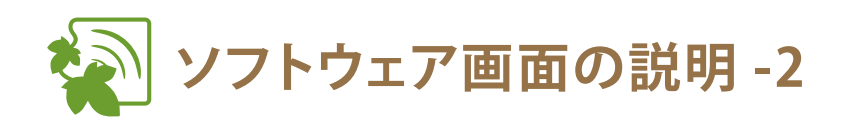

## 投影画面検索時

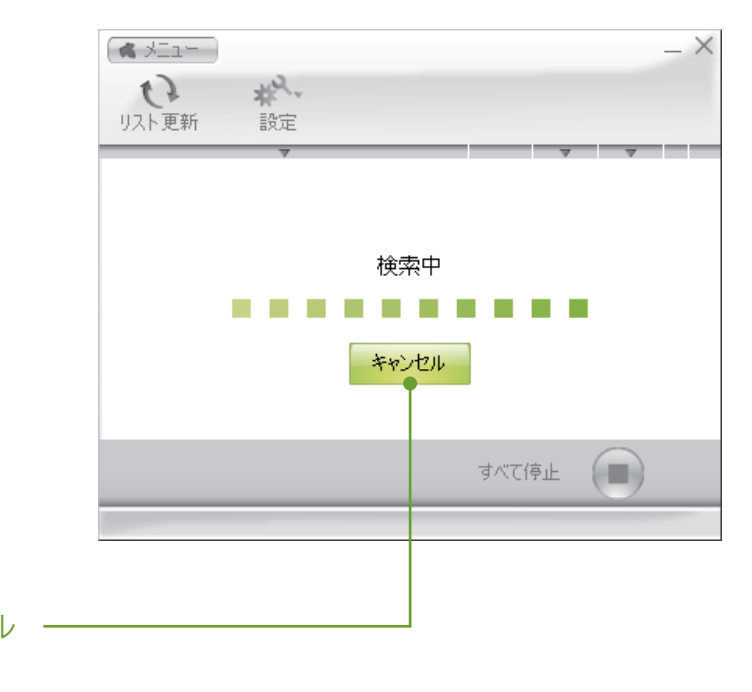

検索のキャンセル ボタン

192.168.100.10

🕅 wivin 2

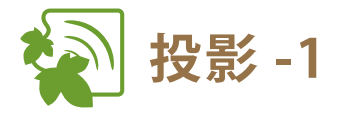

- 投影する(映像のみ)
- 投影したい画面の「投影開始ボタン」をクリック
   します

画面に wivia KEY が設定されている場合、入力画面が表示されます。その場合には、待機画面左下に表示されている wivia KEY を入力してください。

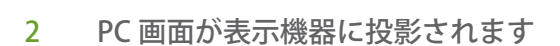

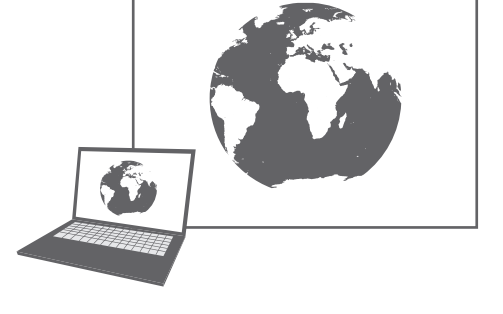

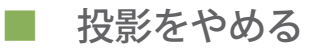

1 停止したい画面の「投影停止ボタン」をクリック します

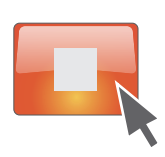

2 投影が停止します

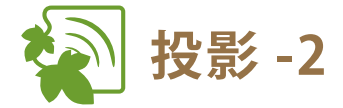

## 投影する(映像と音声、Windows のみ)

音声付きの画面投影は、Windows 用 wivia ソフトウェアのみの機能です。 また、Windows XP をお使いの場合、本機能をご利用になるには、wivia ソフトウェアに加え、 wivia 音声転送ソフトウェアのインストールが必要です。 wivia 音声転送ソフトウェアは、wivia サポート Web サイト(ダウンロードページ) http://www.uchida.co.jp/wivia/support.html から入手してください。

 1 音声付きの画面投影をしたい画面の「パネ ル開閉マーク」または画面名をクリックし て、操作パネルを開きます

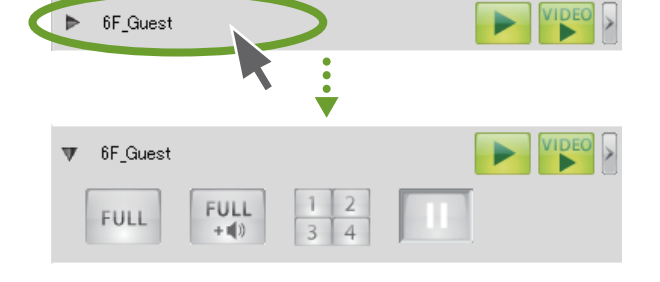

FUL

+ 🖬 🕽

- 2 表示された音声付き全画面投影ボタンを クリックします
- 3 PC 画面が表示機器に投影されます。 同時に wivia 本体に接続しているスピーカー から PC で再生している音声が再生されます

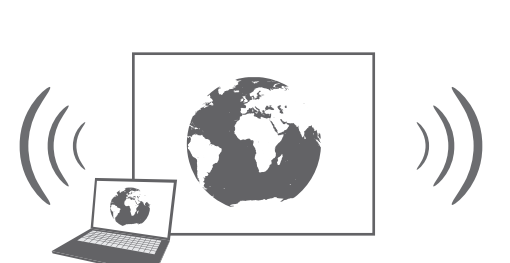

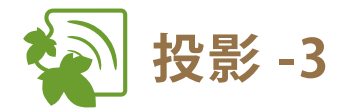

- 4分割投影する
- 4分割投影したい画面の「パネル開閉 マーク」または画面名をクリックして、 操作パネルを開きます

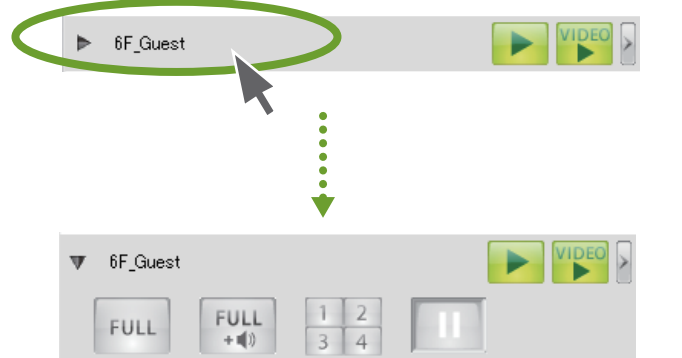

- 2 表示された4分割投影ボタンで、投影したい箇所を選択します
- 3 選択した箇所に PC 画面が投影されます

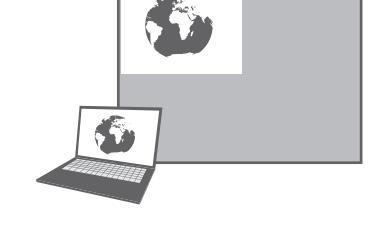

## ■ 投影をポーズさせる

- 1 操作パネルの「投影のポーズボタン」をク リックします
- 2 投影画面がポーズします

投影画面を静止させたままで、手元の PC 画面を操作することができます。

3 「全画面投影ボタン」、「音声付き全画面投影 ボタン」または「4分割投影ボタン」をクリッ クすると、投影が再開されます

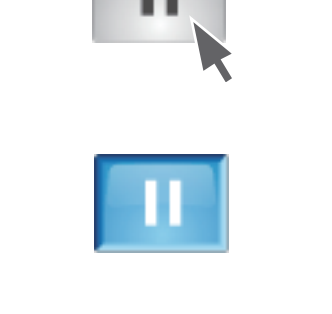

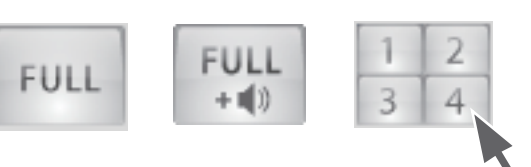

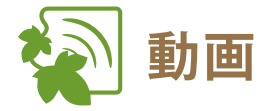

## ■ 動画を再生する

- 動画を再生したい画面の「動画開始ボタン」
   をクリックします
- 2 表示された画面から、再生したい動画ファ イルを選択します

サポートされるファイル形式は、WMV、MPG、MPEG、 DIVX、AVI、MOVです。ただし、動画コーデック、音声コー デックによって再生できないものもあります。 参照 23ページ

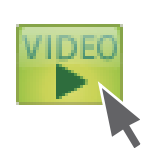

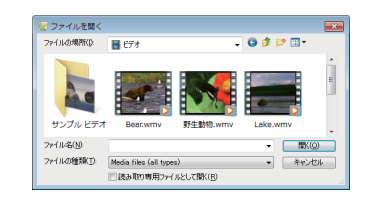

※画面は Windows 7 のファイル選択 ダイアログです。

3 選択したファイルが再生されます

動画は投影画面にのみ表示されます。手元の PC 画面に は表示されません。

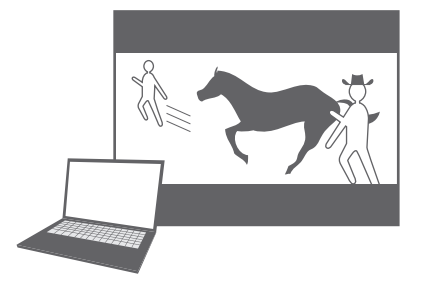

- 4 表示される操作パネルで動画を操作できます 再生 一時停止 リピート ミュート
- 5 動画再生を途中でやめたい場合には、「動画 停止ボタン」をクリックします

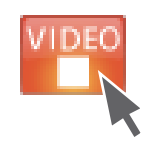

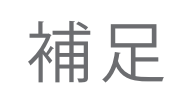

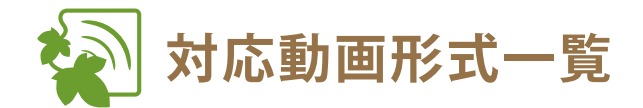

以下の形式は、弊社テスト環境での動作確認済みです。

| ファイル形式  | Windows Media Video (WMV)<br>MPEG<br>DivX<br>AVI<br>MOV                                                                                                |
|---------|----------------------------------------------------------------------------------------------------|
| 動画コーデック | Microsoft MPEG-4 Video V3<br>Windows Media Video 9<br>MPEG-1 Video<br>MPEG-2 Video<br>DivX Video (DivX 6.7)<br>XviD Mpeg-4 Video (XviD 1.1.0)<br>H.264 |
| 音声コーデック | Windows Media Audio 9.2 以前<br>MPEG-1 Layer-2 Audio(mp2)<br>MPEG-1 Layer-3 Audio(mp3)                                                                   |

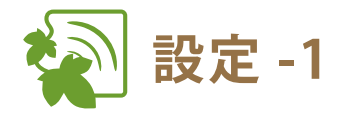

## ■ 検索対象のネットワークを追加する

通常の検索で発見できない場合に、wivia本体の IP アドレスを指定することで検索対象に追加することができます。 検索対象のネットワークを追加すると、通常より検索に時間がかかることがあります。予めご了承ください。

 「設定ボタン」をクリックし、表示されるメニュー から「検索の設定」を選択します

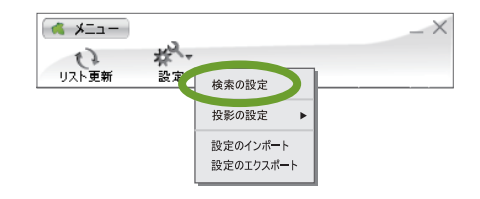

※ 画面は Windows のものです。

- 2 表示された画面で、「指定した IP アドレスのデバイスを検索する」にチェックを入れます
- 3 追加したい IP アドレスを入力します ブロードキャストでの検索はできません。
- 4 ボタンをクリックします
- 5 指定した IP アドレスが、検索対象に登録されます

## ■ 検索対象のネットワークを削除する

- 1 「設定ボタン」をクリックし、表示されるメニュー から「検索の設定」を選択します
- 2 表示された画面で、「登録済みの検索先」から削除したいアドレスを選択します
- 3 ボタンをクリックします
- 4 選択した IP アドレスが、検索対象から削除されます

は次の協定
 ボバイスを検索するネットワークを設定します。
 マ 同一ネットワークた設定します。
 マ 同一ネットワーク内のデバイスを検索する
 マ 目 たっとり クテトレスのデバイスを検索する
 マ 日 たっとり クテトレスのデバイスを検索する
 マ 日 2 . 168 . 22 . 10 
 マ 168 . 32 . 25 
 マ 192 . 168 . 32 . 25 
 マ 192 . 168 . 12 . 10 
 マ 192 . 168 . 12 . 10 
 マ 192 . 168 . 12 . 10 
 マ 192 . 168 . 12 . 10 
 マ 192 . 168 . 12 . 10 
 マ 192 . 168 . 12 . 10 
 マ 192 . 168 . 12 . 10 
 マ 192 . 168 . 12 . 10 
 マ 192 . 168 . 12 . 10 
 マ 192 . 168 . 12 . 10 
 マ 192 . 168 . 12 . 10 
 マ 192 . 168 . 12 . 10 
 マ 192 . 168 . 12 . 10 
 マ 192 . 168 . 12 . 10 
 マ 192 . 168 . 12 . 10 
 マ 192 . 168 . 12 . 10 
 マ 192 . 168 . 12 . 10 
 マ 192 . 168 . 12 . 10 
 マ 192 . 100 
 マ 192 . 100 
 マ 192 . 100 
 マ 192 . 100 
 マ 192 . 100 
 マ 192 . 100 
 マ 192 . 100 
 マ 192 . 100 
 マ 192 . 100 
 マ 192 . 100 
 マ 192 . 100 
 マ 192 . 100 
 マ 192 . 100 
 マ 192 . 100 
 マ 192 . 100 
 マ 192 . 100 
 マ 192 . 100 
 マ 192 . 100 
 マ 192 . 100 
 マ 192 . 100 
 マ 192 . 100 
 マ 192 . 100 
 マ 192 . 100 
 マ 192 . 100 
 マ 192 . 100 
 マ 192 . 100 
 マ 192 . 100 
 マ 192 . 100 
 マ 192 . 100 
 マ 192 . 100 
 マ 192 . 100 
 マ 192 . 100 
 マ 192 . 100 
 マ 192 . 100 
 マ 192 . 100 
 マ 192 . 100 
 マ 192 . 100 
 マ 192 . 100 
 マ 192 . 100 
 マ 192 . 100 
 マ 192 . 100 
 マ 192 . 100 
 マ 192 . 100 
 マ 192 . 100 
 マ 192 . 100 
 マ 192 . 100 
 マ 192 . 100 
 マ 192 . 100 
 マ 192 . 100 
 マ 192 . 100 
 マ 192 . 100 
 マ 192 . 100 
 マ 192 . 100 
 マ 192 . 100 
 マ 192 . 100 
 マ 192 . 100 
 マ 192 . 100 
 マ 192 . 100 
 マ 192 . 100 
 マ 192 . 100 
 マ 192 . 100 
 マ 192 . 100 
 マ 192 . 100 
 マ 192 . 100 
 マ 192 . 100 
 マ 192 . 100 
 マ 192 . 100 
 マ 192 . 100 
 マ 192 . 100 
 マ 192 . 100 
 マ 192 . 100 
 マ 192 . 100 
 マ 192 . 100 
 マ 192 . 100 
 マ 192 . 100 
 マ 192 . 100 
 マ 192 . 100 
 マ 192 . 100 
 マ 192 .

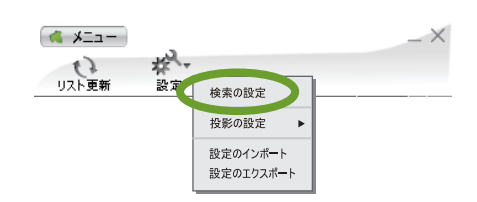

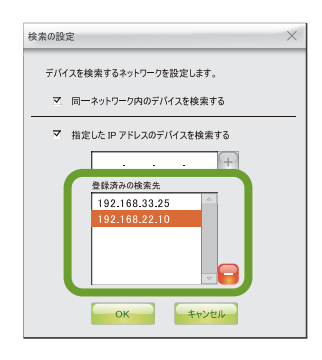

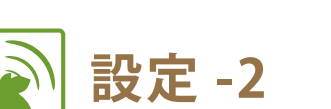

## 投影モード(DirectX 設定)を変更する(Windows のみ)

投影モードの変更は、Windows 用 wivia ソフトウェアのみの機能です。 通常は、初期設定の「通常転送モード」でご利用ください。下記の「DirectX 表示モード」への変更は、CAD ソフトウェ アなどの高度なグラフィックス機能を使用するアプリケーションを投影する場合にご利用ください。その場合には、画 面描画が通常転送モードに比べて遅くなり、お使いのコンピューターのパフォーマンスに影響を与えることがあります ので、予めご了承ください。

「設定ボタン」をクリックし、表示されるメニューから「投影の設定」を選択します。さらに、サブメニューから「投影モード」を選択します

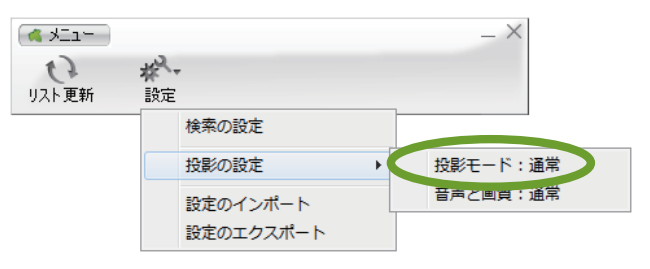

- ※ 画面は Windows のものです。
- 表示された画面で、「DirectX 表示モー ド」を選択します
- 3 「OK」ボタンをクリックします
- 4 wivia ソフトウェアの再起動を確認す る画面が表示されたら、「OK」ボタン をクリックします
- 5 wivia ソフトウェアが再起動し、投影 モードが変更されます

DirectX 表示モードの必要がなくなりましたら、 「通常転送モード」に戻してご利用ください。

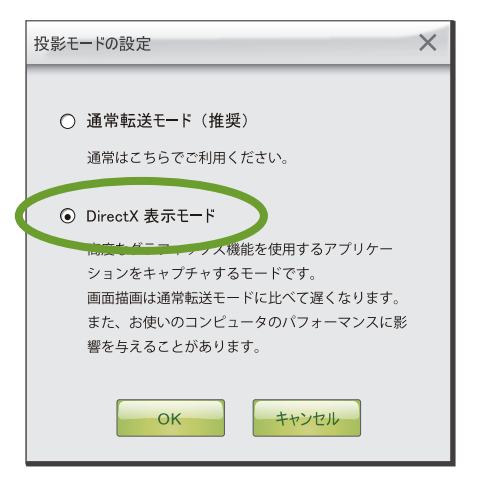

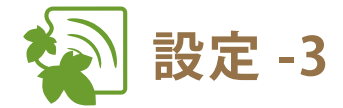

音声と画質の設定を変更する

画面投影時の投影方法を変更することができます。 画面投影時と同時に音声を再生する機能を利用する場合や、より高画質な画面投影を実現する場合に、本設定を利用 します。画面投影と同時に音声を再生する機能は、Windows版でのみ利用可能です。Windows XP をご利用の場合、 wivia ソフトウェアに加え、wivia 音声転送ソフトウェアのインストールが必要です。 wivia 音声転送ソフトウェアは、wivia サポート Web サイト(ダウンロードページ) http://www.uchida.co.jp/wivia/support.html から入手してください。

 「設定ボタン」をクリックし、表示される メニューから「投影の設定」を選択しま す。さらに、サブメニューから「音声と 画質」を選択します

| - LIK 🍋                         |                       | $- \times$ |
|---------------------------------|-----------------------|------------|
| いしていていていていていていていていていていていていています。 | <b>林</b><br>設定        |            |
|                                 | 検索の設定                 |            |
|                                 | 投影の設定                 | ▶ 投影エード・通営 |
|                                 | 設定のインポート<br>設定のエクスポート | 音声と画質:通常   |

※ 画面は Windows のものです。

2 音声と画質の設定画面が表示されます。
 利用する設定を選択します

画面投影と同時に音声を再生する場合は、「音声と 同時に転送する」を選択します。投影画面を高画質 にする場合は、「高画質で投影する」を選択します。

- 3 「OK」ボタンをクリックします
- 4 音声と画質の設定画面が閉じ、設定が 変更されます

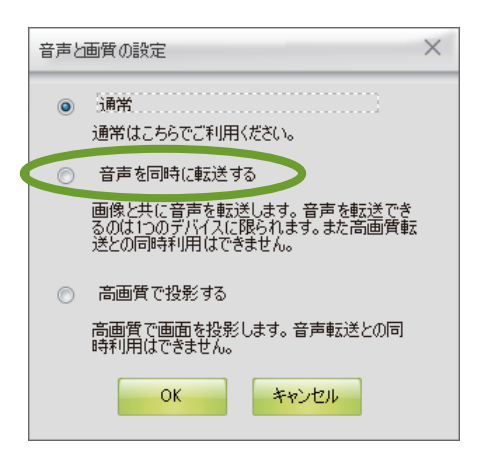

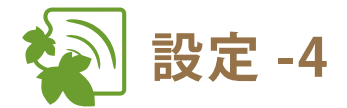

Ⅰ 設定情報をインポートする

検索の設定や投影の設定などの設定情報を設定ファイルから読み込んで反映させることができます。

- 1 「設定ボタン」をクリックし、表示されるメ ニューから「設定のインポート」を選択し ます
- 2 表示された画面から、インポートしたい wivia の設定ファイル(WCF ファイル)を 選択します
- 3 設定ファイルの情報がインポートされます 設定のインポートにより投影モードが変更された場合 は、wivia ソフトウェアの再起動が必要になります。

| -LIK 🍋 |      |           |   | _ × |
|--------|------|-----------|---|-----|
| リスト更新  | ₩ 設定 |           |   |     |
|        | -    | 検索の設定     |   |     |
|        |      | 投影の設定     | • |     |
|        |      | 設定のインポート  |   |     |
|        |      | 設定のエクスホート |   |     |

※ 画面は Windows のものです。

| - (                    |          |   | a   | -     |   |
|------------------------|----------|---|-----|-------|---|
| 264 TPOD28940          | 💻 デスクトップ | • | 901 | ×     |   |
| 鷆 wiviatest            |          |   |     |       |   |
| wivia.wcf              |          |   |     |       |   |
|                        |          |   |     |       |   |
|                        |          |   |     |       |   |
|                        |          |   |     |       |   |
| < c                    |          |   | m   |       |   |
| <<br>ファイル名( <u>N</u> ) | wiviawof |   |     | RR(Q) | • |

※ 画面は Windows 7 のファイル選択 ダイアログです。

## ■ 設定情報をエクスポートする

検索の設定や投影の設定などの設定情報を設定ファイルに書き出すことができます。

- 1 「設定ボタン」をクリックし、表示されるメ ニューから「設定のエクスポート」を選択 します
- 2 表示された画面で、設定ファイルを書き出 すフォルダとファイル名を指定します
- 3 指定されたフォルダに設定ファイルが書き 出されます

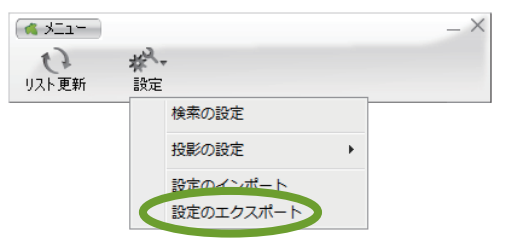

| 名前を付けて保存                                                            | Ŧ                               |   |   |   |   |       |
|---------------------------------------------------------------------|---------------------------------|---|---|---|---|-------|
| 保存する場所(]):                                                          | 🔜 デスクトップ                        | • | 0 | ß | Þ | ··· • |
| ⇒ ライブラリ<br>isedai<br>マンピューター<br>マネットワーク<br>screenshots<br>wiviatest | -                               |   |   |   |   |       |
| 771小名(凶):                                                           | wiviawof                        |   |   | Ŧ |   | 保存(5) |
| 2777 (1.0728 *8(T)                                                  | minin continuention file (Amof) |   |   | - |   | キャンセル |

<sup>※</sup> 画面は Windows 7 のファイル選択 ダイアログです。

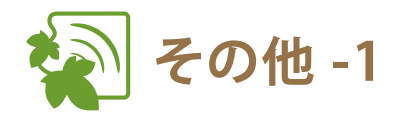

## 投影画面を再検索する

投影したい画面のネットワークに接続した状態で、wivia ソフトウェアから画面名が見つからない場合には、 下記の手順で投影画面を再検索してください。

1 「リスト更新ボタン」をクリックします

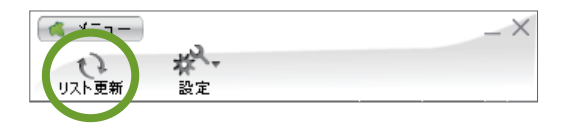

 2 投影画面の検索が開始され、画面リストが 更新されます

検索のキャンセルボタンをクリックすると、検索が中止され、元の状態に戻ります。

| ~ |       | <br>7 | - |
|---|-------|-------|---|
|   |       |       |   |
|   | 検索中   |       |   |
|   |       |       |   |
|   | キャンセル |       |   |
|   |       |       |   |

■ すべての投影を停止する

下記の手順で、複数画面への投影を一括で停止することができます。

1 「すべて停止ボタン」をクリックします

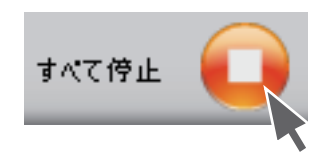

2 現在投影中の画面すべてへの投影および動 画再生が停止されます

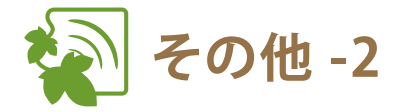

## Web 管理画面を表示する

Web 管理画面では、wivia 本体の設定変更やカンファレンスコントロール機能の利用ができます。 下記の方法で wivia ソフトウェアから Web 管理画面に移動してください。

 1 画面リストから、管理画面を表示したいデバイス を選び、「オプションボタン」をクリックします

- 表示されるメニューから「Web 管理画面表示」を 選択します
- お使いの PC の Web ブラウザが自動的に起動し、
   wivia の Web 管理画面が表示されます
- 1 画面リストから、IP アドレスを確認したいデバイ スを選び、「オプションボタン」をクリックします

wivia 本体の IP アドレスを確認する

- 表示されるメニューから「IP アドレス表示」を選 択します
- 3 IP アドレスの確認画面が表示されます

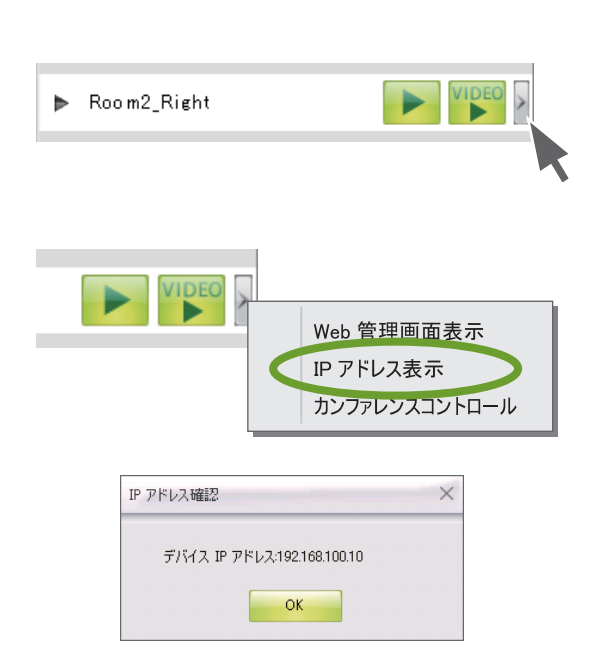

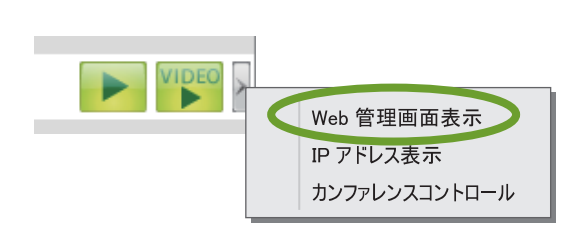

Room2\_Right

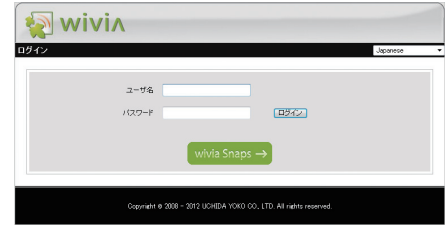

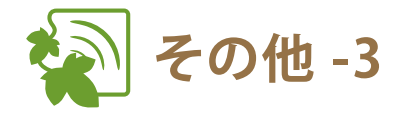

## カンファレンスコントロールに参加する

カンファレンスコントロールが実施されている間は、wivia ソフトウェアからその画面への投影はできなくなります。 wivia ソフトウェアからカンファレンスコントロールに参加する手順は下記の通りです。

 
 1 画面リストから、カンファレンスコントロールが 実施されているデバイスを選び、「オプションボ タン」をクリックします

| ▶ Room2_Right |  |
|---------------|--|
|               |  |

 表示されるメニューから「カンファレンスコント ロール」を選択します

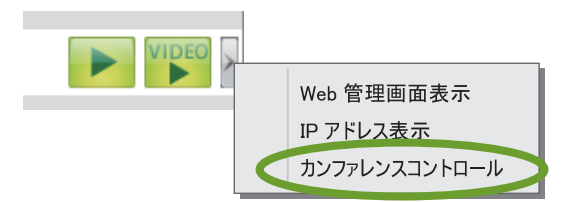

3 「カンファレンスコントロール」メニューにチェッ クが入り、司会者がお使いの PC 画面の投影を操 作できるようになります

> すでにチェックが入っている場合は、そのままで司会者から投 影を操作できます。 カンファレンスコントロールを抜けたい場合は、再度メニュー をクリックして、チェックを外してください。

> wivia KEY が設定されている場合には、入力画面が表示される ことがあります。

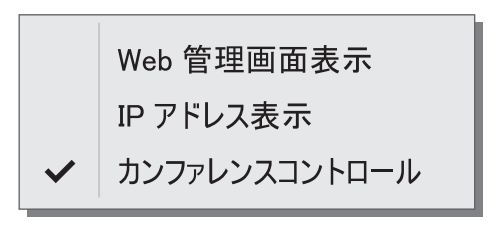

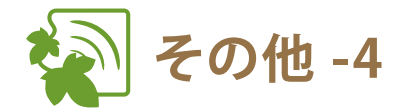

## | 起動 USB を作成する

付属の USB トークンと同様の機能(wivia ソフトウェアを PC にインストールせずに USB から起動することができる) を持った起動 USB を、お手持ちの USB メモリーを用いて作成することができます。 付属の USB トークンに入っているソフトウェアは Windows 用ですが、Mac OS X 用 wivia ソフトウェアから起動 USB を作成すると、Mac OS X 用のソフトウェアが USB メモリーに書き込まれます。

「メニューボタン」をクリックし、表示された
 メニューから「起動 USB の作成」を選択します

| <b>★ ★ = = = = = = = = = =</b> | _ × |
|--------------------------------|-----|
| 起動 USB の作成                     |     |
| このファーフェアについて                   |     |
| 終了                             |     |

 表示される画面の指示に従って、起動 USB を 作成します

> お手持ちの USB メモリーに wivia ソフトウェアのプログラ ム関連ファイルを書き込みます。

> ファイル容量は Windows 用、Mac OS X 用ともに約 12MB です。プログラム書き込み後も、残りの容量分は通常の USB メモリーとしてご利用が可能です。

> 起動 USB から起動した wivia ソフトウェアからは、起動 USB の作成はできません。

また、Mac OS X でインストールした wivia ソフトウェア から起動 USB の作成ができない場合は、Token.app(起動 USB 作成用のアプリケーション)がインストールされてい ない可能性があります。wivia.app と同じディレクトリに Token.app をインストールしてください。 参照 15 ページ

| ■ USB自動作成ウィザー | ۶ ×                                                     |
|---------------|---------------------------------------------------------|
| <i>2</i> 44   | USB 自動作成ウィザード                                           |
|               | このウイザードではPlug and Show機能が利用できるUSB wivia<br>Tokenを作成します。 |
|               |                                                         |
| :             |                                                         |
|               | 「次へ」をクリックして、統行してください。                                   |
|               |                                                         |
|               | 〈戻る 次へ〉 キャンセル                                           |

※ 画面は Windows Vista のものです。

Mac OS X で作成した起動 USB を使うには、起動 USB を Mac に接続後、USB ドライブにアク セスし、wivia.app を実行してください。

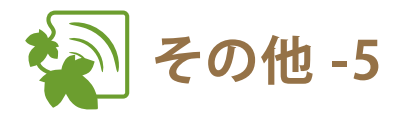

- ソフトウェアのバージョンを確認する
- 「メニューボタン」をクリックし、表示されたメ ニューから「このソフトウェアについて」を選択 します
- 2 表示される画面でソフトウェアのバージョンを確認します

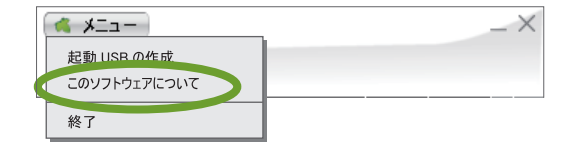

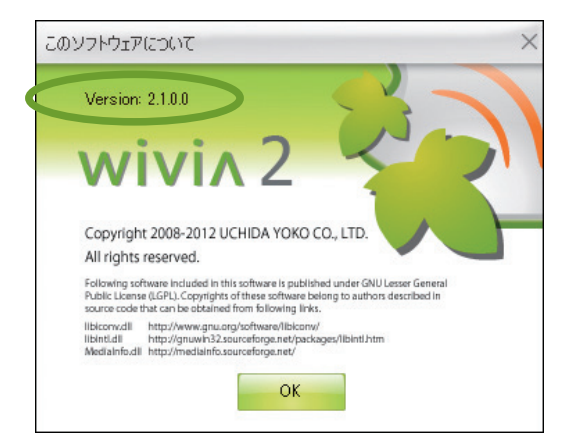

## 4 Web 管理画面の使い方

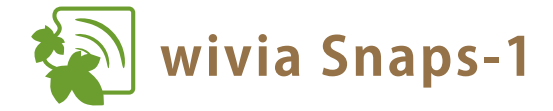

- wivia Snaps を開始する
- 1 Web 管理画面を表示します 参照 29 ページ
- 2 「wivia Snaps」ボタンをクリックします

ユーザー ID、パスワードの入力は必要ありません。 wivia Snaps ボタンが表示されていない場合は、wivia Snaps が 無効に設定されています。wivia Snaps を利用するには、Web 管理画面で wivia Snaps 設定を有効に変更してください。 参照 46 ページ

#### 3 wivia Snaps 画面が表示されます

wivia が投影状態の場合は、投影中の画面が表示されます。 wivia が待機状態の場合は、「Ready」と表示されます。

## wivia Snaps の対応環境について

wivia Snaps は、下記の環境で動作確認をしています。

| (2 |               | Japanese |
|----|---------------|----------|
|    | ユーザ名          |          |
|    | 1/27-F        | 3        |
|    |               |          |
|    | wivia Shaps → |          |

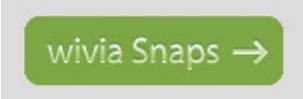

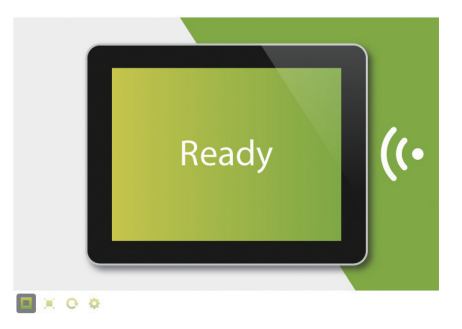

| OS                                                               | ブラウザ                                                                                        |
|------------------------------------------------------------------|---------------------------------------------------------------------------------------------|
| Windows 8                                                        | Internet Explorer 10<br>Google Chrome<br>Mozilla Firefox                                    |
| Windows 7<br>Windows Vista<br>Windows XP                         | Internet Explorer 9 ※ Windows XP では Internet Explorer 8<br>Google Chrome<br>Mozilla Firefox |
| Mac OS X 10.8<br>Mac OS X 10.7<br>Mac OS X 10.6<br>Mac OS X 10.5 | Safari<br>Google Chrome                                                                     |
| iOS 6<br>iOS 5                                                   | Safari                                                                                      |
| Android 4.0<br>Android 3.2<br>Android 2.3                        | ブラウザ                                                                                        |

2013年2月現在の情報です。

※一部の機能は、wivia Snaps に対応しておりません。

対応していない機能の使用中は、wivia Snaps では「Ready」画面が表示されます。

wivia Snaps の動作には、投影元で wivia ソフトウェア 2.1.0.0 以降を使用する必要があります。これ以前のバージョンの ソフトウェアからの投影中には、wivia Snaps は正しく動作しません。最新の wivia ソフトウェアは、wivia サポート Web サイト(ダウンロードページ)http://www.uchida.co.jp/wivia/support.html から入手してください。

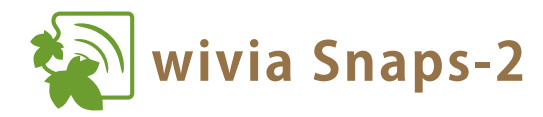

## wivia Snaps 画面の説明

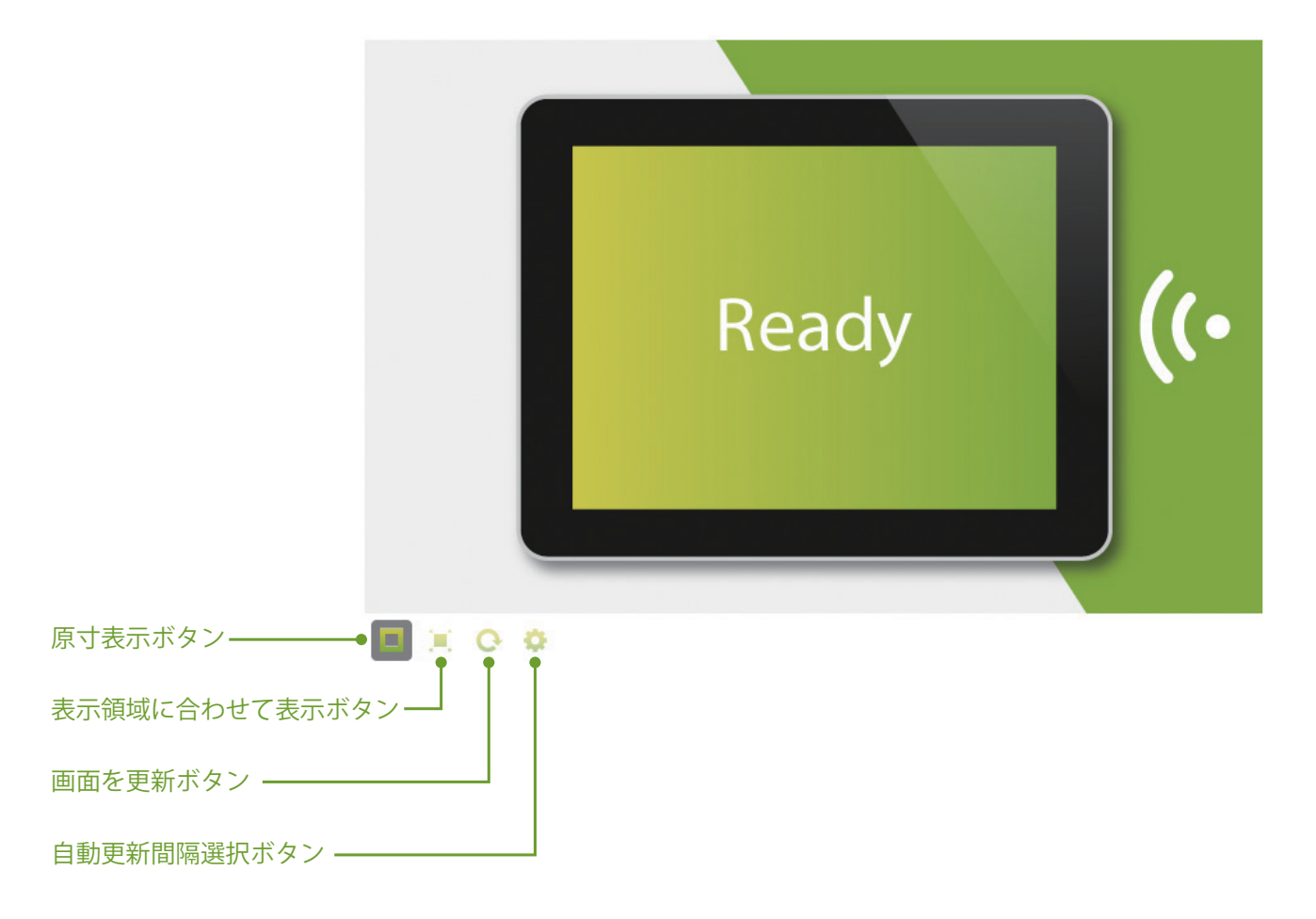

#### □ 原寸表示

画面を原寸大で表示します。

#### □ 表示領域に合わせて表示

画面をブラウザの表示領域に合わせて拡大または縮小して表示します。

#### □ 画面を更新

画面を手動で更新します。 wivia Snaps 画面は、約5秒間隔で更新されますので、5秒以上の間隔を空けて操作してください。

#### □ 自動更新間隔選択

画面を自動で更新する間隔を、手動で更新(自動更新しない)、10秒、15秒、20秒、30秒の中から選択します。

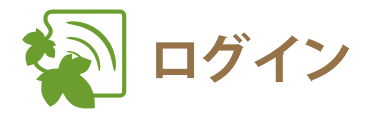

- Web 管理画面を表示します
   参照 29ページ
- 2 ユーザー ID、パスワードを入力します

ログインユーザーに応じたメニューが表示されます。ユーザー については、下表を参照してください。

| コグイン |                 | Jepe | 1050 |
|------|-----------------|------|------|
|      | ユーザ名            |      |      |
|      | 1/2 <b>7</b> -F | 977  |      |
|      |                 |      |      |
|      | wivia shaps →   |      |      |

## ユーザーについて

Web 管理画面には2つのユーザーが用意されています。

#### 〇 カンファレンスコントロールユーザー

カンファレンスコントロールを行うことができます。 (参照 37 ページ)

#### ○ システム管理ユーザー

システム管理機能をはじめとした全ての機能を利用できます。 (参照 38ページ)

| ユーザー          | 初期ユーザー ID | 初期パスワード  |
|---------------|-----------|----------|
| カンファレンスコントロール | operator  | operator |
| システム管理        | root      | root     |

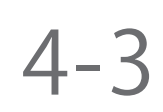

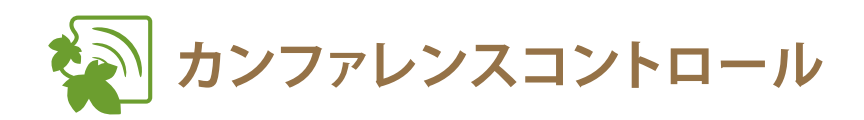

 カンファレンスコントロールユーザー(またはシ ステム管理ユーザー)でログインします

#### (参照 36ページ)

画面に wivia KEY が設定されている場合、入力画面が表示されます。その場合には、待機画面左下に表示されている wivia KEY を入力してください。

| 🙀 wivi۸                  |                                                                |                 |
|--------------------------|----------------------------------------------------------------|-----------------|
| ログイン                     |                                                                | Japanese        |
| י-ב<br>פגוו              | ra<br>-r<br>wivia Snaps →                                      |                 |
| cor                      | ndr e 200 - 2012 UCHDA 1000 CO, LTD. All rights reserved       |                 |
|                          |                                                                |                 |
| <b>ロジインフステス 在 シカンフ</b> カ | ビレンスロントロール<br>画面に表示されている wive KEY を入力してください。<br>wive KEY       | © <b>0779</b> 1 |
| Copy                     | right © 2008 – 2011 UCHIDA YOKO CO., LTD. All rights reserved. |                 |

#### 2 投影コントロールを行います

操作したいコンピューターの「投影コントロール」を操作しま す。(表示されている「ユーザー名」はコンピューターのログ インユーザー名です)

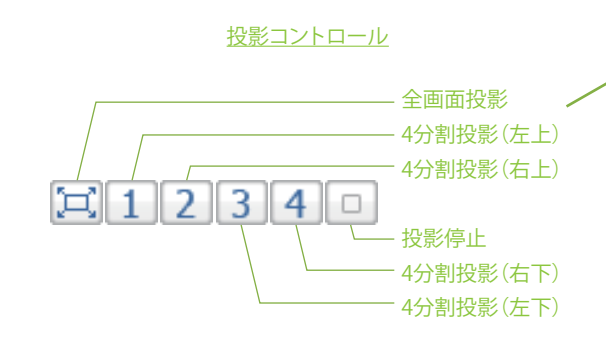

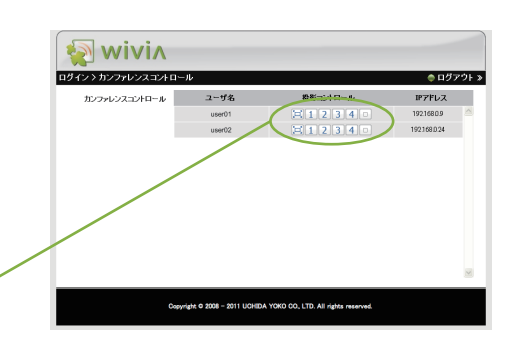

#### 3 ログアウトします

カンファレンスコントロールを終了する場合は、必ずログアウ トしてください。

(参照 52ページ)

### ○ コントロールしたいコンピューターが表示されない場合

コントロールしたいコンピューターの wivia ソフトウェアからカンファレンスコントロールに参加する必要があります。

(参照 30ページ)

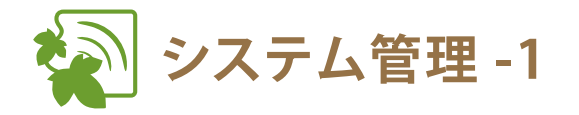

システム管理ユーザーでログインし、「システム管理」メニューを 選択してから行ってください。 参照 36ページ

## ■ システム状態を確認する

- 1 左のメニューから「システム状態」を選択します
- 2 現在のシステム状態が表示されます
- システム状態の説明
  - □ モデル名

wivia 本体のモデル名

□ バージョン

ファームウェアのバージョン

□ ネットワーク状態

IP アドレス:wivia 本体の IP アドレス サブネットマスク:wivia 本体のサブネットマスク デフォルトゲートウェイ:wivia 本体のデフォルトゲートウェイ 無線 MAC アドレス:wivia 本体の無線 MAC アドレス MAC アドレス:wivia 本体の有線 MAC アドレス

□ 接続状態

投影状態:投影待ちもしくは投影中 ユーザー数:wivia 本体にログインしているユーザー数

#### □ 日付と時刻

日付:wivia 本体に設定されている現在の日付 時刻:wivia 本体に設定されている現在の時刻 タイムゾーン:wivia 本体に設定されているタイムゾーン

| ログイン > 管理画面トップ |
|----------------|
| カンファレンファントロール  |
| PARE 2         |

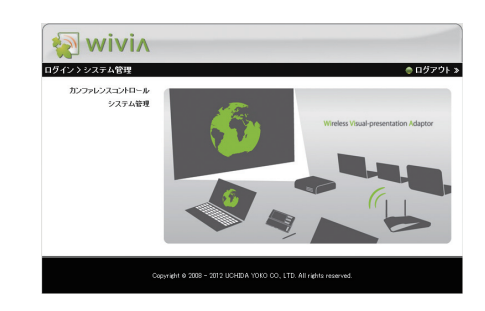

|                        |               |               | <b>VH</b> , |
|------------------------|---------------|---------------|-------------|
| システム状態                 | モデル名          | WV-BG-2       |             |
| ネットワーク設定               | バージョン         |               |             |
| 撤影談定                   | ファームウェア バージョン | 2096          |             |
| ユーザ設定                  | ネットワーク状態      |               |             |
| 待接触和算定                 | IP 7ドレス       | 10.0.6.193    |             |
| mirria Smany 1818      | サブネットマスク      | 265.265.265.0 |             |
| 10 2505 10 001 - 10 -t | デフォルトゲートウェイ   | 10.0.6.254    |             |
|                        | 無線 MAC アドレス   | 00125F03A3B0  |             |
| JY-MJX / W//9790-1     | MAC 7FLZ      | 00125F008808  |             |
|                        | 接続状態          |               |             |
| ジノテムの再起動               | 投影状態          | 扱影時ち          |             |
|                        | ユーザ数          | D             |             |
|                        | 日付と時刻         |               |             |
|                        | 日付            |               |             |
|                        | 時別            |               |             |
|                        | ライムゾーン        |               |             |

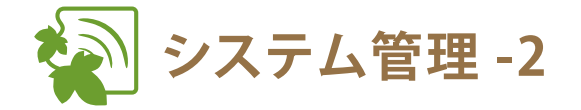

システム管理ユーザーでログインし、「システム管理」メニュー を選択してから行ってください。(参照 36ページ)

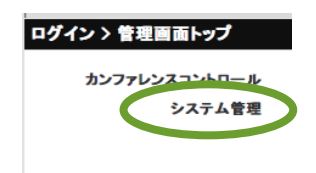

## ■ ネットワークの設定を変更する

ネットワーク設定を変更すると、Web 管理画面にアクセスできなくなることがあります。その場合は設定した内容で 再度接続し直してください。Web 管理画面にアクセスできなくなり、設定内容を元に戻したい場合は、wivia 本体のリ セットボタンで設定を初期化することも可能です。(参照 47 ページ)

1 左のメニューから「ネットワーク設定」を選択します

- 2 必要な設定を行います 詳しい設定については、下記「設定項目の説明」をご覧ください。
- 「適用」ボタンをクリックします
   選んだ設定をキャンセルするには、「キャンセル」ボタンを クリックします。
- 4 システムを再起動すると、設定が適用されます

   <sup>(参照 50 ページ)</sup>

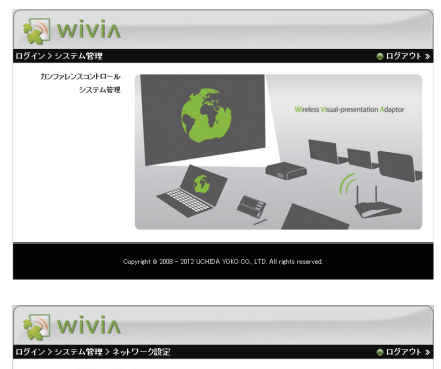

| ノステム状態              | <ul> <li>IP アドレスの自動取得</li> </ul> | ○ 以下の IP 7ドレスを利用する       |
|---------------------|----------------------------------|--------------------------|
| トワーク設定の影響中で         | IP アドレス                          |                          |
| ユーザ技定 IPの設定         | サブネットマスク                         | 265 , 265 , 255 , 0      |
| 建画面的定               | デフォルトゲートウェイ                      | 192 168 100 10           |
| inaps RE            | DNS サーバ                          |                          |
| (態に戻す               | ● 自動 ○ 無効                        |                          |
| 50-1                | 開始 P アドレス                        | 192 168 100 11           |
| ムの再起動               | 終了 IP 7ドレス                       | 192 . 168 . 100 . 254    |
| DHCP サーバの読む         | サブネットマスク                         | 255 255 258 0            |
|                     | デフォルトゲートウェイ                      | 192 . 168 . 100 . 10     |
|                     | DNS サーバ                          | 192 168 100 10           |
|                     | 第線LAN                            | ●有効 ○無効                  |
|                     | 地域                               | WORLDWIDE -              |
|                     | SSID                             | wivia bbd8               |
|                     | SSID プロードキャスト                    | ●有効 ○景効                  |
| 無線の設定               | チャンネル                            | Auto 💌                   |
|                     | セキュリティ                           | 無功 *                     |
|                     | <b>+</b> -                       | () 11 h+ 2000            |
|                     | 0 PMT0 /0710 Ht 1754             | TOTOLO COLLEGE           |
|                     | +                                |                          |
| D / t habble libits | 最終期期時間                           |                          |
| 日日乙间期の加定            | タイムワーン                           | [GMT] 900 (大説、夏京、札幌、ソウ/  |
|                     | 日付                               |                          |
|                     | 8451                             |                          |
| ボートの開放              | ○全て関数 ○全て通数                      | F ⑧ インターネットのみ (ポート 80 及む |
| この wivia を経由し       | た他の wivia の発見                    | ●有効 ◎ 無効                 |

#### 〇 設定項目の説明

#### IP の設定

「IP アドレスの自動取得」もしくは「以下の IP アドレスを利用する」を選択します。

「以下の IP アドレスを利用する」を選択した場合には、適切な値を設定してください。

初期設定は「IP アドレスの自動取得」です。wivia 本体がすでに DHCP サーバーのあるネットワークに接続されている 場合は、サーバーから IP アドレスを振り分けられます。接続されていない場合は、以下の初期値が設定されます。

| IP アドレス     | : 192.168.100.10 |
|-------------|------------------|
| サブネットマスク    | : 255.255.255.0  |
| デフォルトゲートウェイ | : 192.168.100.10 |
| DNS サーバー    | : 192.168.100.10 |

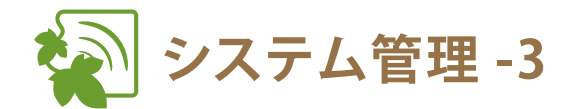

## ネットワークの設定を変更する(つづき)

#### ○ 設定項目の説明(つづき)

#### □ DHCP サーバーの設定

「自動」もしくは「無効」を選択します。初期値は「自動」です。適切な値を設定してください。

| 開始 IP アドレス  | :wivia 本体の DHCP サーバーが配布する最初の IP アドレス |
|-------------|--------------------------------------|
| 終了 IP アドレス  | :wivia 本体の DHCP サーバーが配布する最後の IP アドレス |
| サブネットマスク    | :wivia 本体の DHCP サーバーが提示するサブネットマスク    |
| デフォルトゲートウェイ | :クライアントに割り当てるゲートウェイの IP アドレス         |
| DNS サーバー    | :DNS サーバーの IP アドレス                   |

#### □ 無線の設定

| 無線 LAN        | :「有効」もしくは「無効」を選択します。                       |
|---------------|--------------------------------------------|
| 地域            | :初期値 WORLDWIDE(通常変更の必要はありません)              |
| SSID          | :「wivia」から始まる半角英数字(最大文字列数 32 文字)           |
| SSID ブロードキャスト | :「有効」もしくは「無効」を選択します。                       |
| チャンネル         | :ドロップダウンリストから「Auto」または固定のチャンネルを選択します。      |
|               | 「Auto」の場合は、wivia 本体の起動時にチャンネルを自動的に選択します。   |
| セキュリティ        | :使用する暗号化方式を選択します。                          |
| +-            | :暗号化を利用する場合は、選択した暗号化方式に合わせてキーを設定する必要があります。 |

#### □ 日付と時刻の設定

「SNTP/NTP サーバーと同期」もしくは「無効」を選択します。初期値は「無効」です。SNTP/NTP サーバーと同期することで、時刻に基づいた端末のリフレッシュ(再起動)が利用できるようになります。

| サーバー   | :SNTP/NTP サーバーの URL                      |
|--------|------------------------------------------|
| 最終同期時刻 | :SNTP/NTP サーバーとの同期時刻                     |
| タイムゾーン | :設定するタイムゾーンを選択します。                       |
| 日付     | :wivia 本体に現在設定されている日付                    |
| 時刻     | :wivia 本体に現在設定されている時刻                    |
|        | ※ 日付と時刻の設定が「無効」の場合、最終同期時刻、日付、時刻は表示されません。 |

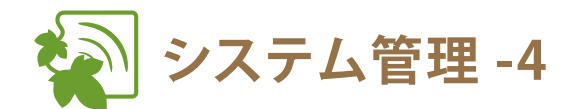

## ネットワークの設定を変更する(つづき)

#### ○ 設定項目の説明(つづき)

#### □ ポートの開放

ポートの開放設定を適用することで、wivia 本体経由で無線 LAN 通信を利用したすべてのユーザーに対して、ネットワークセキュリティを保持することができます。

全て開放 :ユーザーによるすべてのネットワークアクセスを許可します。

全て遮断 :ユーザーによるすべてのネットワークアクセスをブロックします。

インターネットのみ : ユーザーによるすべてのネットワークアクセスをブロックしますが、インターネットへの アクセスは可能にします。

#### □ この wivia を経由した他の wivia の発見

「有効」もしくは「無効」を選択します。初期値は「有効」です。

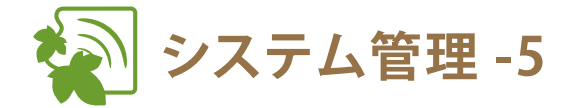

システム管理ユーザーでログインし、「システム管理」メニュー を選択してから行ってください。(参照 36ページ)

■ 投影画面の設定を変更する

1 左のメニューから「投影設定」を選択します

- 「投影設定」で必要な設定を行います
   詳しい設定については、下記「設定項目の説明」をご覧ください。
- 3 「適用」ボタンをクリックします 選んだ設定をキャンセルするには、「キャンセル」ボタ ンをクリックします。

#### 〇 設定項目の説明

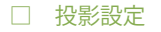

- 画面名: 投影画面に任意の名前をつけることができます。(半角英数字 最大 16 文字)初期値は IP アドレスです。
- 画面の解像度 :「SVGA (800 × 600)」、「XGA (1024 × 768)」、「HDTV (1280 × 720)」、「WXGA (1280 × 768)」、 「WXGA (1280 × 800)」、「SXGA (1280 × 1024)」、「FWXGA (1360 × 768)」の中から選択します。
- 画面の色 : wivia 本体の出力について「Normal (16bit)」もしくは「High (32bit)」から選択します。

 wivia KEY
 :「無効」、「ランダム」もしくは「指定」の中から選択します。

 パスワードの設定は任意の数字4文字を入力します。

#### □ 端末のリフレッシュ(再起動)

「自動」もしくは「時刻で設定」を選択します。初期値は「時刻で設定」です。「時刻で設定」を選択するには、 予め「日付と時刻の設定」を「SNTP/NTP サーバーと同期」に設定する必要があります。

時刻:リフレッシュ(再起動)を行う時刻を設定します。

| ログイン> | 管理画面トップ    |
|-------|------------|
| カンフ   | アレンスコントロール |
|       | 9ステム管理     |

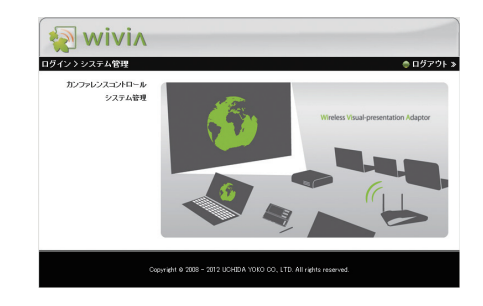

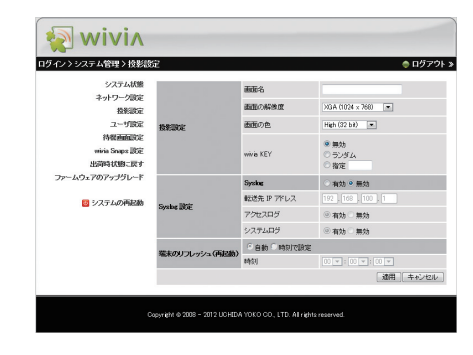

🔄 wivin カンファレンスコントロール システム管理

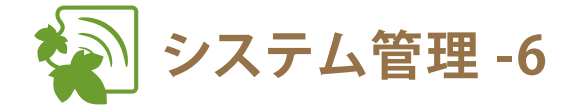

システム管理ユーザーでログインし、「システム管理」メニューを 選択してから行ってください。 参照 36 ページ

- システムログの設定をする
- 1 左のメニューから「投影設定」を選択します
- 「Syslog 設定」で必要な設定を行います 2 詳しい設定については、下記「設定項目の説明」をご覧ください。
- 「適用」ボタンをクリックします 3 選んだ設定をキャンセルするには、「キャンセル」ボタンを クリックします。
- システムを再起動すると、設定が適用されます 4 参照 50 ページ `

#### 設定項目の説明 $\bigcirc$

#### □ Syslog 設定

wiviaでは別途用意したサーバーに対して、システムログを転送することができます。 wivia 本体にはログは保存されません。「有効」もしくは「無効」を選択します。初期値は「無効」です。

- 転送先 IP アドレス :システムログ転送先の IP アドレスを入力します。
- アクセスログ :アクセスログを転送することができます。 「有効」もしくは「無効」を選択します。初期値は「有効」です。
- エラーログ :エラーログを転送することができます。 「有効」もしくは「無効」を選択します。初期値は「有効」です。

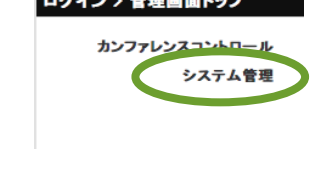

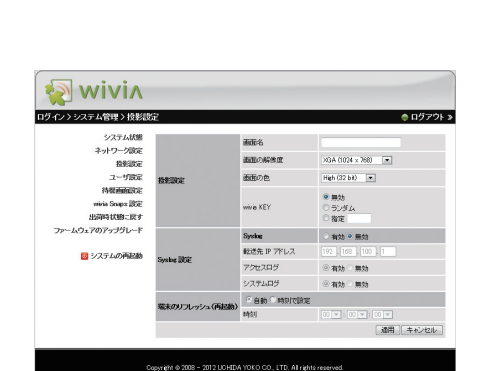

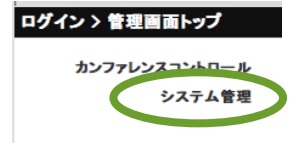

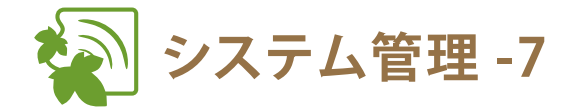

システム管理ユーザーでログインし、「システム管理」メニュー を選択してから行ってください。(参照 36 ページ)

| ログイン > 管理画面トップ          |   |
|-------------------------|---|
| カンファレンスコントロール<br>システム管理 | ) |
|                         |   |

## ■ ユーザー名とパスワードを変更する

パスワードを忘れてしまったり、誤った設定をしてしまいログインできなくなった場合には、wivia 本体のリセットボ タンで設定を初期化して、再度各設定を行ってください。(参照 47 ページ)

- 1 左のメニューから「ユーザー設定」を選択します
- 必要な設定を行います
   詳しい設定については、下記「設定項目の説明」をご覧ください。
- 3 変更した項目の「適用」ボタンをクリックします

#### ○ 設定項目の説明

□ ユーザー名

カンファレンスコントロールユーザー、システム管理ユーザーのユーザー名を変更することができます。

□ パスワード

カンファレンスコントロールユーザー、システム管理ユーザーのパスワードを変更することができます。

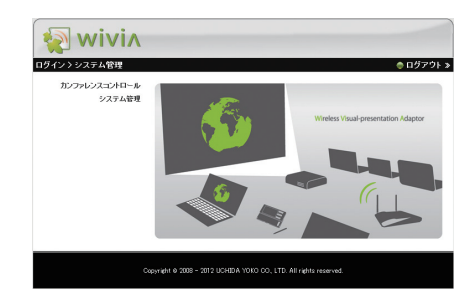

| ン>システム管理>ユーザ       | 設定             |         | ● ログ   |
|--------------------|----------------|---------|--------|
| システム状態<br>ネットワーク設定 | ユーザ名           |         |        |
| 检影读定               | カンファレンスコントロール  | perator | (MAH)  |
| ユーザ設定<br>持載両面論定    | システム管理         | root    | (MH)   |
| wivia Snaps BE     |                |         |        |
| 出荷時状態に戻す           | パスワード          |         |        |
| ウェアのアップグレード        | カンファレンスコントロール  |         |        |
|                    | 新しいスワード        |         |        |
| 🔯 システムの再起動         | 前しい パスワード (職協) |         | 減用     |
|                    | システム管理         |         |        |
|                    | 新しいスワード        |         | Camo   |
|                    | 新しい (スワード(確認)  |         | (MDFH) |

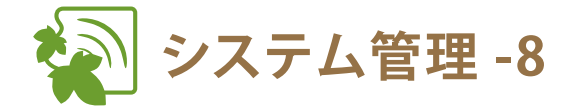

システム管理ユーザーでログインし、「システム管理」メニューを 選択してから行ってください。 参照 36ページ

| ■ 「「「「「」」」」「」」」「」」」」「」」」」」」」「」」」」」」」」」 |
|----------------------------------------|
|----------------------------------------|

- 1 左のメニューから「待機画面設定」を選択します
- 2 必要な設定を行います

詳しい設定については、下記「設定項目の説明」をご覧ください。

システムを再起動すると、設定が適用されます
 参照 50ページ)

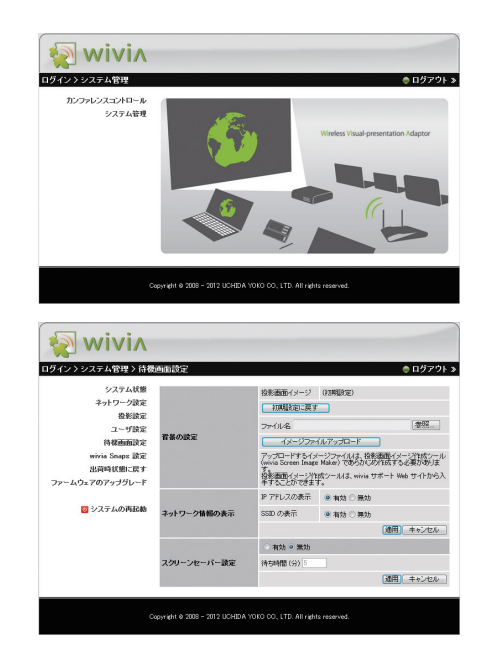

参照

51 ページ

ログイン > 管理画面トップ

カンファレンスコントロー

システム管理

#### 〇 設定項目の説明

#### □ 背景の設定

待機画面の背景画像を変更することができます。次の手順に従って実行します。

- 1.「参照」ボタンをクリックし、変更したい投影画面イメージファイル(IBファイル)を選択します。
- 2.「イメージファイルアップロード」ボタンをクリックします。
- 3. システムの再起動を行います。

初期設定の背景に戻すには、「初期設定に戻す」ボタンをクリックして、システムの再起動を行います。

#### □ ネットワーク情報の表示

| IP アドレスの表示 | :待機画面への IP アドレスの表示 / 非表示を設定します。 |
|------------|---------------------------------|
|            | 「有効」もしくは「無効」を選択します。初期値は「有効」です。  |
| いのまっ       | ・ 待機両面への SSID の実元 / 非実元を設定します   |

SSID の表示 : 待機画面への SSID の表示 / 非表示を設定します。 「有効」もしくは「無効」を選択します。初期値は「有効」です。

#### □ スクリーンセーバー設定

「有効」または「無効」を選択してください。初期値は「無効」です。

待ち時間(分) : スクリーンセーバーが起動するまでの時間を入力します。 設定を反映させるには、適用ボタンをクリックしてください。

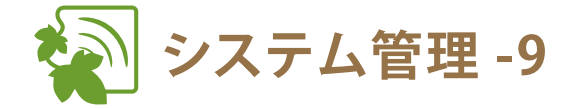

システム管理ユーザーでログインし、「システム管理」メニュー を選択してから行ってください。(参照 36ページ)

wivia Snaps の設定を変更する

 左のメニューから「wivia Snaps 設定」を 選択します

| ログイン 〉 管理語 | 画面トップ              |
|------------|--------------------|
| カンファレン     | シスコントロール<br>システム管理 |

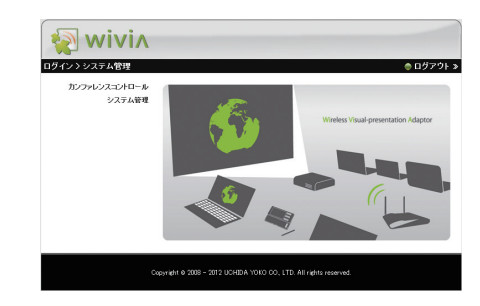

- 2 必要な設定を行います
  - ・詳しい設定については、下記「設定項目の説明」を ご覧ください。
- 3 「適用」ボタンをクリックします
- 4 システムを再起動すると、設定が適用されます

(参照 50ページ)

#### ○ 設定項目の説明

- ・wivia Snaps 設定 : wivia に投影されている画面を、Web ブラウザから画像として閲覧することができます。 「有効」もしくは「無効」を選択します。初期値は「無効」です。
- ・自動更新間隔: wivia Snaps の画面を更新する間隔を選択します。 「手動で更新」、「10 秒」、「15 秒」、「20 秒」、「30 秒」の中から選択します。初期値は「手動で更新」です。

| システム状態           | wivia Snaps BCE | ● 有効 ○ 無効 |         |
|------------------|-----------------|-----------|---------|
| ネットワーク設定         | オートリフレッシュ問題(秒)  | 手約12更新 王  |         |
| 投影的定             |                 |           | 通用 キャンセ |
| ユーザ間定            |                 |           |         |
| 待留曲曲度定           |                 |           |         |
| minia Snaps IBSE |                 |           |         |
| 出荷時状態に戻す         |                 |           |         |
| ファームウェアのアップグレード  |                 |           |         |
| 📴 システムの再起動       |                 |           |         |

リセットボタン

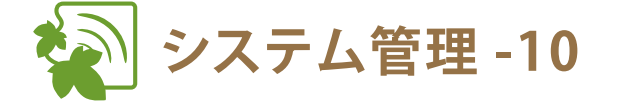

システム管理ユーザーでログインし、「システム管理」メニューを 選択してから行ってください。 参照 36ページ

## wivia 本体を出荷時状態に戻す

- 1 左のメニューから「出荷時状態に戻す」を選択し ます
- 2 「適用」ボタンをクリックします
- システムを再起動すると、設定が適用されます
   参照 50ページ

出荷時状態に戻した場合、設定した内容はすべて初期化されま す。

#### ○ wivia 本体のリセットボタンで工場出荷時の状態に戻す場合

- wivia 本体のリセットボタンを押しながら、予め電 源コンセントに差し込んだ付属の AC アダプタを、 wivia 本体背面の電源コネクタに差し込みます
- 2 リセットボタンを押したまま約 10 秒待ち、 リセットボタンを離します
- 3 工場出荷時の状態で wivia 本体が起動します

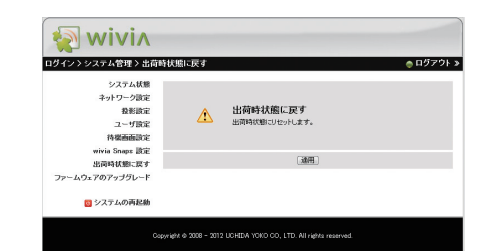

o **.....** o

0

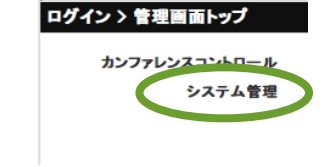

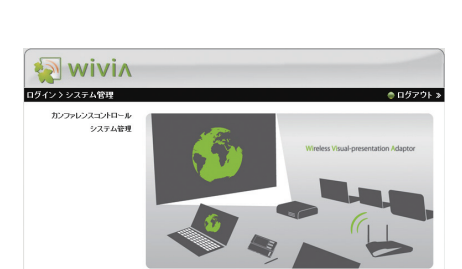

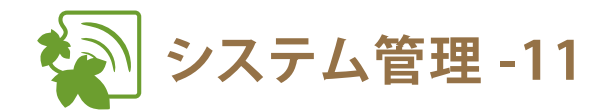

## ファームウェアをアップグレードする

アップグレードする前に、お使いいただいているファームウェアのバージョンをご確認ください。 (システム管理メニューの「システム状態」から確認することができます) (参照 38ページ)

1.2.1.0 以前の wivia 本体に、2.0.0.0 以降のファームウェアを適用することはできません。お使いいただいている wivia 本体のバージョンを予めご確認ください。

#### 1 最新のファームウェアイメージファイルを取得します

最新のファームウェアは、wivia サポート Web サイトもしくは弊社より配布されるものをご利用ください。上記以外のものを利用すると、wivia 本体が故障するおそれがあります。この場合、弊社では責任を負いかねますので予めご了承ください。wivia サポート Web(サイトダウンロードページ)http://www.uchida.co.jp/wivia/support.html

Web 管理画面にシステム管理ユーザーでログインし、システム管理メニューの
 「ファームウェアアップグレード」を選択します(参照 36ページ)

- 3 「参照」ボタンを押して、1で取得した ファイルを指定します
- 4 「アップグレード」ボタンを押して、 アップグレードを開始します
- 5 警告メッセージが表示され、残り時間が 画面上でカウントされます

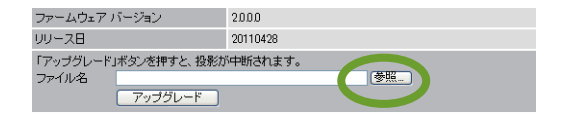

※ 画面は Internet Explorer のものです。

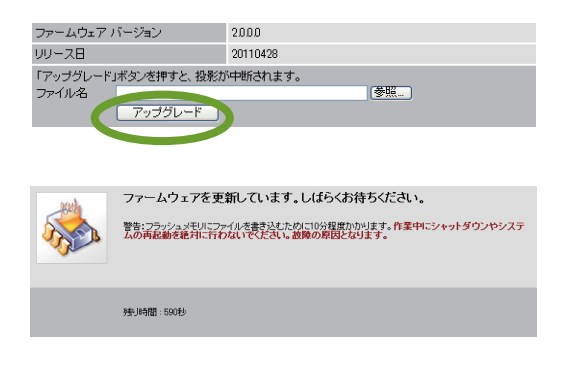

アップグレードの進行中に、wivia 本体の電源を絶対に切らないでください。wivia 本体が動作しなくなる可能性があります。 アップグレードの進行中には、一時的に待機画面が消え、無線ネットワークの接続も解除されます。アップグレード完了 後に自動的に再起動しますので、そのままお待ちください。

#### 6 10 分程度で完了メッセージが表示されます

7 wivia 本体が自動的に再起動します ネットワーク接続が解除された場合には、再度接続してご使用ください。

🔄 wivin

ユーザ名

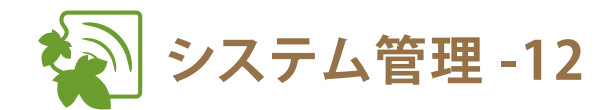

## アクティベートを行う

2.0.0.0 および 2.0.1.0 から 2.1.0.0 以降のファームウェアにアップグレードした際には、下記のアクティベート操作が必要です。アクティベート操作を完了することで、wivia 2.1.0.0 以降で追加された機能を正しく利用することができます。

- ・アクティベートの操作は、ファームウェアのアップデートを完了した後に行います。
- ・アクティベートにかかる費用は無料です。
- ・アクティベートに際し、インターネットへのアクセスは必要ありません。
- ・アクティベートを行わないと、他の管理操作は行えません。
- 1 システム管理ユーザーでログインします (参照 36ページ)

通常の管理画面の代わりに、アクティベートを促す画面が 表示されます。

2 「アクティベート」ボタンをクリックします

 システムを再起動すると、アクティベートが 完了します(参照 50ページ)

> ログイン後にアクティベーション画面が表示されず、通常の管理画面が表示された場合は、 アクティベートが完了しています。

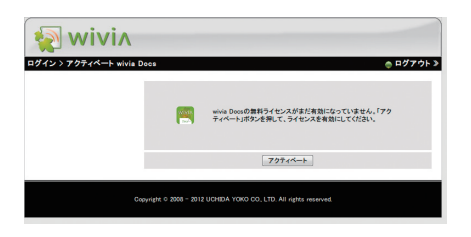

[**ロ**ダイン]

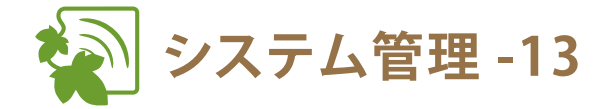

システム管理ユーザーでログインし、「システム管理」メニューを 選択してから行ってください。 (参照 36ページ)

## ■ システムを再起動する

1 左のメニューから「システムの再起動」を選択し ます

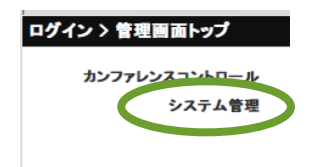

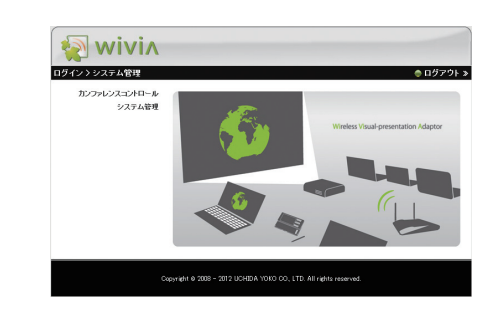

- 2 表示される画面で、再起動ボタンをクリックします
- 3 自動的にシステムが再起動します

再起動には、数十秒かかります。表示機器に再び待機画面が表示されるまで、しばらくお待ちください。 ネットワークが切断された場合には、再起動後にもう一度接続 し直してください。

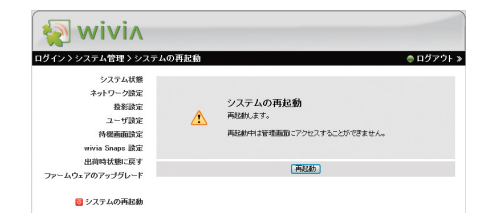

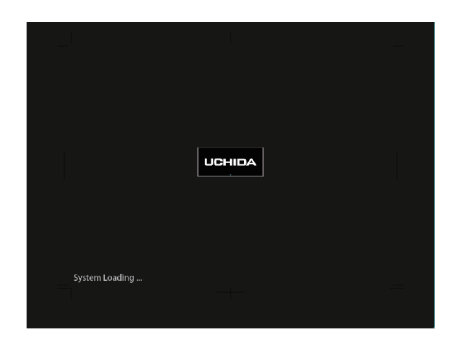

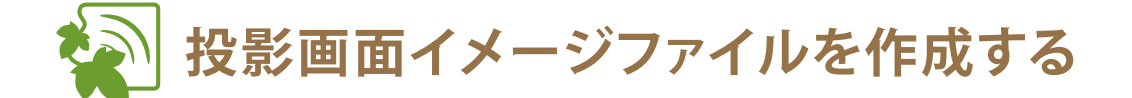

画像ファイルを投影画面イメージファイル(IB ファイル)に変換することで、 wivia 待機画面の背景画像として設定することができます。wivia サポート Web サイトの ダウンロードページ(http://www.uchida.co.jp/wivia/support.html)から、投影画面イメージ作成 ツール「wivia Screen Image Maker」をダウンロードしてください。(投影画面イメージ作成ツールは Windows XP/Windows Vista/Windows 7 のみの対応です)

Web 管理画面の待機画面の設定から、作成したファイルのアップロードを行います

1 背景画像にしたい画像ファイルを用意しま す

> 使用できる画像ファイル形式は以下の二種類です。 ・JPEG ファイル ・ビットマップファイル

- 2 「wivia Screen Image Maker」を起動します
- 3 左上の「開く」ボタンをクリックし、1で用 意した画像ファイルを選択します

画面中央部分に画像ファイルをドラッグアンドドロッ プすることもできます。

プレビューを確認し、「保存」ボタンをクリックして、投影画面イメージファイル(IBファイル)を保存します。

5

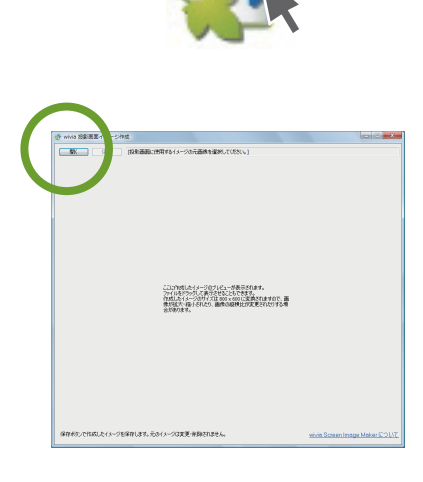

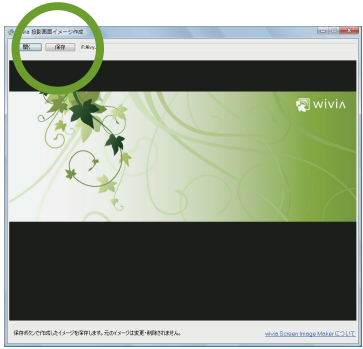

参照 45 ページ `

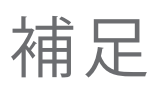

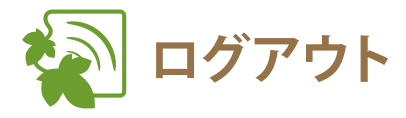

 Web 管理画面右上の「ログアウト」をクリックし ます

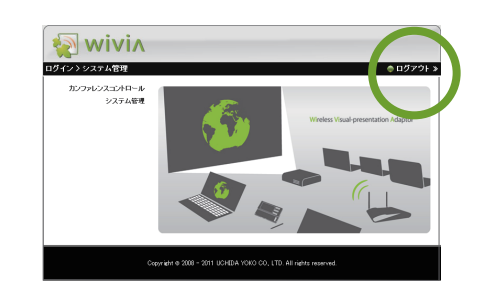

2 ログアウトされ、ログイン画面に戻ります

| 🙀 wivin                                                           |          |
|-------------------------------------------------------------------|----------|
| ログイン                                                              | Japanese |
| 2-178<br>/127-1*<br>Wit/is Snaps →                                |          |
| Copyright & 2008 - 2012 UCHIDA YOKO CO, LTD. All rights received. |          |

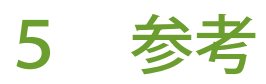

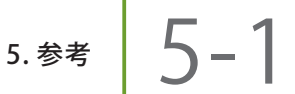

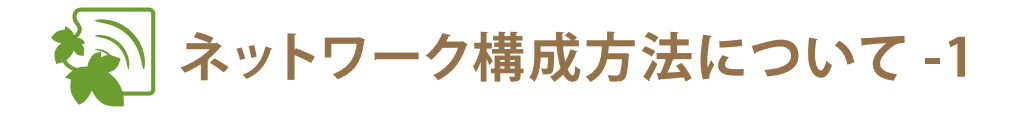

wivia 本体は有線 LAN で接続することもできます。複数の wivia 本体を有線 LAN で接続することによって、 さまざまなネットワークを構成することができ、マルチスクリーン投影が可能になります。 ※ 1 台の PC や Mac から4 台までの wivia 本体に同時に画面投影することができます。

■ wivia 本体が複数存在する場合の接続例

有線 LAN で接続する

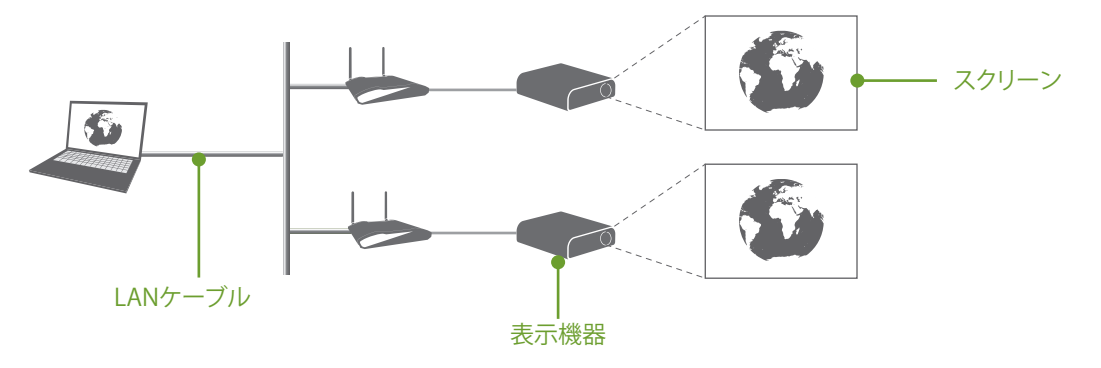

② 既設無線 LAN ルーターまたはアクセスポイントを介して接続する

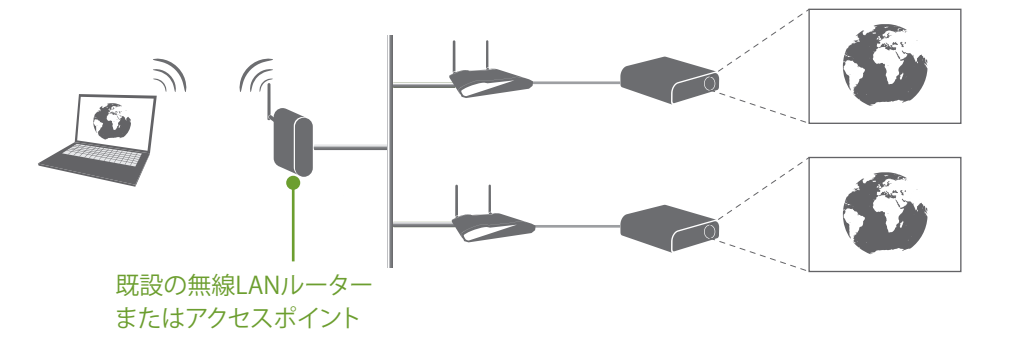

③ 既設無線 LAN ルーターまたはアクセスポイントの無線 LAN 子機を介して接続する

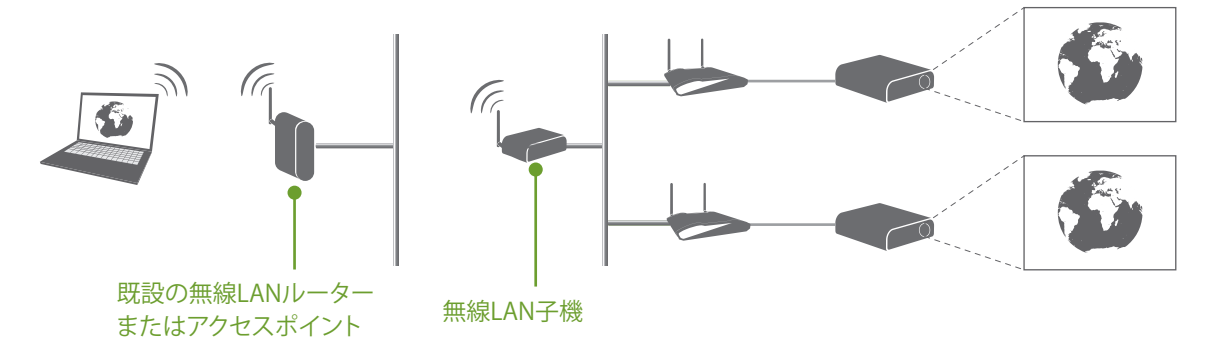

55

wivia 取扱説明書

## 5.参考 5-1

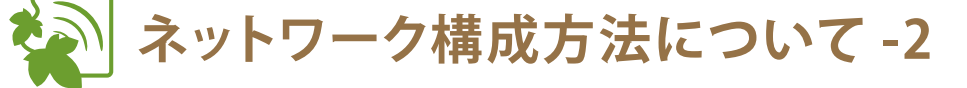

- wivia 本体を有線 LAN で接続する手順
- wivia 本体を既存ネットワークの有線 LAN に接続 します
- 2 付属の AC アダプタを wivia 本体背面の電源コネ
   クタと電源コンセントに差し込みます

3 表示機器の待機画面で wivia 本体が接続したネットワークの IP アドレスを取得していることを確認します

IP アドレスの自動取得を「無効」に設定している場合は、指定した IP アドレスが表示されます。

4 コンピューターを同じネットワークに接続し、 wivia ソフトウェアを起動します

> 複数の wivia 本体が同じネットワーク上に存在する場合は、 wivia ソフトウェアの画面リストに複数の画面名が表示されま す。この場合、一台のコンピューターから複数の画面に同時投 影することが可能です。

> ※同時投影が可能な画面数は wivia をご利用いただいている環境に依存します。

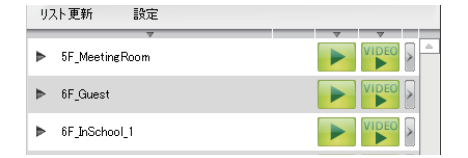

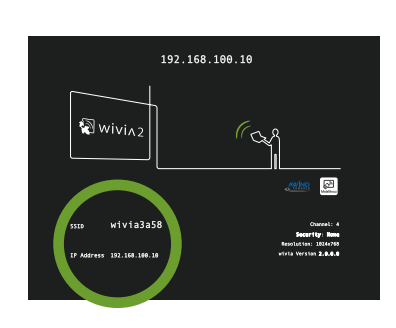

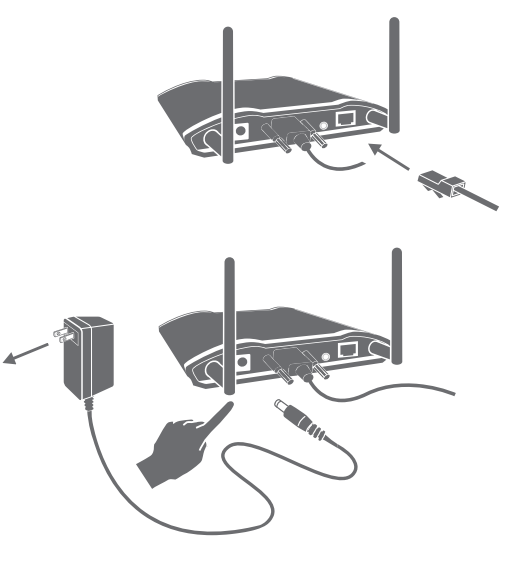

## 6 故障かなと思ったら

最新のサポート情報は、wivia サポート Web サイトにてご確認ください。

wivia サポート Web サイト —

http://www.uchida.co.jp/wivia/

6. 故障かなと思ったら 6-1

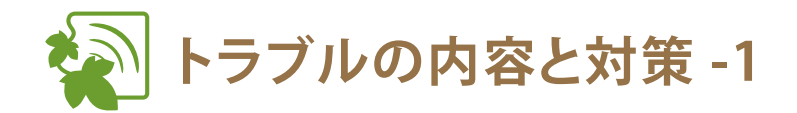

## ■ 設置・準備

#### ① 表示機器に wivia 待機画面が表示されない

すべてのケーブル類が正しく接続されていることをご確認ください。また、wivia 本体の電源ランプが緑色に点灯していることをご確認ください。

#### ② wivia ソフトウェアをインストールできない

一般ユーザー権限のユーザーでは、wivia ソフトウェアのインストールができません。wivia ソフトウェアのインストー ルは管理者権限を持つユーザーで行ってください。

#### ③ USB から起動できない

セキュリティソフトウェアなどにより、USBトークンへのアクセスをブロックされることがあります。この場合、USB トークンからソフトウェアを利用することはできません。セキュリティソフトウェアのセキュリティレベルを低く設定 するか、システム管理者にお問い合わせください。

付属の USB トークンに入っている wivia ソフトウェアは Windows 用です。Mac OS X では利用できません。

#### ④ wivia 本体に接続できない

wivia 本体の電源ランプが緑色に点灯していることをご確認ください。 無線 LAN をご利用の場合、コンピューターの無線 LAN が有効になっていることをご確認ください。有線 LAN をご利 用の場合、コンピューターがネットワークに接続されていることをご確認ください。 ご利用の PC が接続したい wivia 本体のネットワークに接続されていることをご確認ください。wivia 本体を既存のネッ トワークに接続している場合、検索の設定から wivia 本体のネットワークを検索対象に追加することもできます。 セキュリティソフトウェアのパーソナルファイアウォール機能によりネットワーク通信が制限されることがあります。 セキュリティソフトウェアを無効にするか、wivia による通信を許可する設定を行ってください。

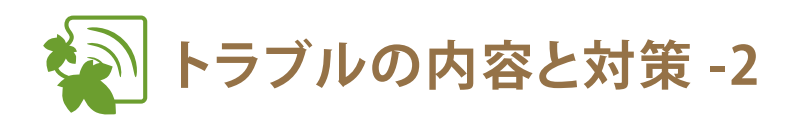

## ■ 画面投影

#### ⑤ 投影できない

wivia ソフトウェアのリスト更新ボタンを押して、wivia 本体を再検索し、再度投影ボタンを押してください。wivia 本 体がカンファレンスコントロールモードで動作しているときは、管理画面で許可されているユーザー以外から投影を操 作することはできません。

セキュリティソフトウェアのパーソナルファイアウォール機能によりネットワーク通信が制限されることがあります。 セキュリティソフトウェアを無効にするか、wiviaによる通信を許可する設定を行ってください。

#### ⑥ 一部の画像が投影されない

ー般ユーザー権限で wivia ソフトウェアを利用している場合、一部の画像が wivia 本体に正しく投影されないことがあ ります。また、ポップアップ画像などは wivia 本体に正しく投影されないことがあります。Windows 用の wivia ソフトウェ アをご利用の場合は、投影モードを DirectX 表示モードに変更することで改善する可能性があります。ただしその場合 には、画面描画が通常転送モードに比べて遅くなり、お使いのコンピューターのパフォーマンスに影響を与えることが 考えられますので、予めご了承ください。(参照 25 ページ)

すべての画像を正確に投影したい場合は、PCと表示機器を直接 VGA ケーブルで接続してください。

#### ⑦ 一部のソフトウェアの画面が投影されない

一部の CAD ソフトウェアのような OpenGL を多用するソフトウェアや、DirectX を多用するソフトウェアと wivia の画 面投影機能との併用は利用できないことがあります。

Windows 用の wivia ソフトウェアをご利用の場合は、投影モードを DirectX 表示モードに変更することで改善する可能 性があります。ただしその場合には、画面描画が通常転送モードに比べて遅くなり、お使いのコンピューターのパフォー マンスに影響を与えることが考えられますので、予めご了承ください。(参照 25 ページ)

すべての画像を正確に投影したい場合は、PCと表示機器を直接 VGA ケーブルで接続してください。

#### ⑧ 遅延して投影される

wivia はネットワークを介して画面データを wivia ソフトウェアから wivia 本体へ転送します。ネットワーク帯域やネットワークの利用状況によっては、投影の遅延や停止が発生することがあります。正確に投影したい場合は、PC と表示 機器を直接 VGA ケーブルで接続してください。

#### ⑨ 投影画面で動画がきれいに映らない

画面投影機能で動画をスムーズに再生できない場合は、画面投影機能ではなく動画再生機能をお使いください。

参照 22ページ

#### 10 画面投影と同時に音声が再生されない

Mac 用の wivia ソフトウェアでは、画面投影と同時に音声を再生することはできません。 Windows 用の wivia ソフトウェアをご利用の場合は、「音声と画質の設定」で「音声を同時に転送する」が選択されて いることをご確認ください。

Windows XP をご利用の場合、wivia ソフトウェアに加え、wivia 音声転送ソフトウェアがインストールされていることをご確認ください。

「画面投影ボタン」では、「音声と同時に転送する」が設定されていても、画面投影と同時に音声は再生されません。 画面投影と同時に音声を再生する場合は「音声付き全画面投影ボタン」をクリックしてください。 画面投影と同時に音声を再生することができるのは1画面のみです。複数画面に音声を再生することはできません。

国的な影と同時に自然を存立するととかくとものがは「国国のかくす。複数国国に自然を存立するととなくと また、4分割投影では、音声は再生されません。 参照 20 ページ

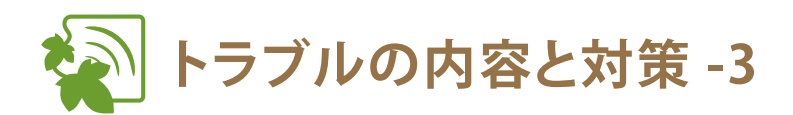

## ■ 動画投影

#### 1) 動画再生機能で動画が正しく再生されない

Blu-ray Disc、HD DVD ディスクの動画については、一部再生できないものがあります。また、一部のコーデックには 対応していません。詳しくは対応動画形式一覧をご参照ください。 wivia は著作権保護機能(HDCP)には対応していません。HDCP が必要な動画など、再生環境に制限のある動画は再生 できないことがあります。 クローンモードでの動画再生は非対応です。

wivia 本体がカンファレンスコントロールモードで動作しているときは、動画再生をすることはできません。 すべての動画を正確に投影したい場合は、PCと表示機器を直接 VGA ケーブルで接続してください。 セキュリティソフトウェアのパーソナルファイアウォール機能によりネットワーク通信が制限されることがあります。 セキュリティソフトウェアを無効にするか、wivia による通信を許可する設定を行ってください。

### wivia Snaps

#### wivia Snaps 画面にアクセスできない

wivia Snaps 設定を有効にしていないと、wivia Snaps はご利用になれません。 Web 管理画面で、wivia Snaps 設定を有効に設定されていることをご確認ください。

#### <sup>13</sup> wivia Snaps 画面が正しく表示できない

10 名以上などの大人数で利用されると、画面が設定した間隔で正しく更新されない場合があります。 一部の機能で投影された画面は、wivia Snaps からは閲覧できません。非対応の機能で投影を実行中には、wivia Snaps では待機画面(Ready 画面)が表示されます。

## ■ その他

#### ⑭ 管理画面にアクセスできない

ブラウザでのプロキシの設定によりアクセスできないことがあります。 一部のブラウザでは正しく表示されないことがあります。 ブラウザのセキュリティを高く設定していると、管理画面が表示できないことがあります。

#### ⑤ 管理画面で言語の切換えができない

JavaScript を有効にしていないと、管理画面が正しく動作しないことがあります。ブラウザの設定で、JavaScript を有効にしてください。

6. 故障かなと思ったら 6-2

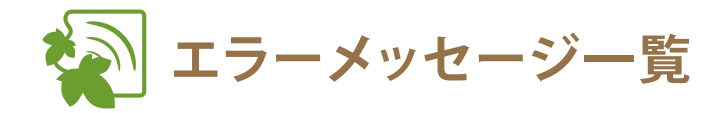

| メッセージタイトル  | 説 明                                                                                                    |
|------------|----------------------------------------------------------------------------------------------------|
| ネットワーク接続失敗 | ネットワークに接続することができなかった場合に表示されます。<br>ご利用されている PC のネットワークが利用可能な状態であることを確認してください。                                                                                                    |
| 接続可能デバイスなし | 接続できる wivia 本体が見つからない場合に表示されます。<br>wivia 本体の電源が入っているか、ネットワークに繋がっているかを確認してください。                                                                                                    |
| ネットワーク接続中断 | ネットワークが一時的に通信できない状態になった場合に表示されます。<br>ネットワークの状況を確認してください。                                                                                                    |
| 投影失敗       | 画面投影に失敗した場合に表示されます。ネットワークが一時的に通信できない状態に<br>なることにより、画面の投影に失敗することがあります。ネットワークの状況を確認し<br>てください。                                                                                           |
| ファイル形式エラー  | 選択された動画ファイルの形式が未対応である場合に表示されます。<br>wivia のビデオ再生が対応しているメディアファイルであることを確認してください。<br>また、ファイルの形式(.wmv ファイルなど)が正しくても、利用されているコーデック<br>によっては再生ができないことがあります。ファイル形式の詳しい対応状況は対応動画<br>形式一覧をご覧ください。 |
| ビデオ再生失敗    | ビデオ再生を開始できなかった場合に表示されます。<br>wiviaのビデオ再生が対応しているメディアファイルであることを確認してください。<br>また、ファイルの形式(.wmvファイルなど)が正しくても、利用されているコーデック<br>によっては再生ができないことがあります。ファイル形式の詳しい対応状況は対応動画<br>形式一覧をご覧ください。          |

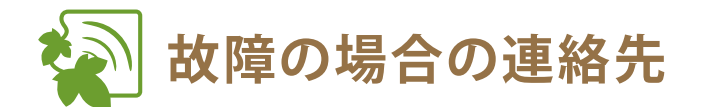

問題が解決されない場合は、下記のウチダヘルプデスクまでご連絡ください。

サポートを円滑に行うため、お問い合わせ前には以下のものをご用意ください。

○弊社製品の製品型番とシリアルナンバー
 ○ご使用のコンピューターの型番、オペレーティングシステム名およびネットワーク環境
 ○ご質問内容(現在の状態、症状など。エラーメッセージが表示されている場合はその詳細を書きとめてください)
 ○ご使用中の wivia のファームウェアおよびソフトウェアのバージョン

## 🗕 ウチダヘルプデスク

電話によるお問い合わせ:0120-550-956 (携帯電話からはつながりません) Eメールによるお問い合わせ:wivia-help@esco.co.jp

## 7 仕様

## 仕様

無線 LAN 仕様 IEEE 802.11b/g/n 2.4GHz 規格 通信距離 最大100m(ただし障害物がない場合) 最大通信速度 144Mbps セキュリティ WPA2-PSK (AES) / WPA-PSK (AES) / WEP (128/64bit) ※デュアルチャンネル(40MHz 幅)で動作します。 有線 LAN 仕様 規格 IEEE 802.3 (10BASE-T) / IEEE802.3u (100BASE-TX) ポート数/コネクタ形状 RJ-45コネクタ×1 最大通信速度 10/100Mbps(オートネゴシエーション) 動画像出力仕様 表示解像度 SVGA (800×600) / XGA (1024×768) / HDTV (1280×720) / WXGA (1280×768,1280×800) / SXGA (1280×1024) / FWXGA (1360×768) インターフェイス 15ピンVGA×1 オーディオ ステレオミニプラグ 専用ソフトウェア動作環境 OS Windows 8 / Windows 7 SP1 / Windows Vista SP2 / Windows XP SP3 / Mac OS X 10.8.2 / Mac OS X 10.7.3 / Mac OS X 10.6.8 / Mac OS X 10.5.8 / Windows Mobile 6.5 / iOS 4.3.5 / iOS 5.1 / iOS 6.0.1 / Android 2.2 / Android 2.3 / Android 3.2 / Android 4.0 専用ソフトウェア / Webブラウザ 各種設定環境 ※ Mac OS X 用 wivia ソフトウェアは、インテル製プロセッサが搭載された Mac(Intel Mac)のみの対応です。 ハードウェア仕様 電源(ACアダプタ)入力 AC100V-240V 50/60Hz 0.3A

電源(ACアダプタ)出力 外形寸法(mm)

動作温度 / 保管温度

0~40℃ / -10~60℃

DC5V 2.5A

 $117 \text{mm}(W) \times 140 \text{mm}(D) \times 27 \text{mm}(H)$ 

90%以下/80%以下(ただし結露の無い状態)

動作湿度 / 保管湿度

本体質量

279g